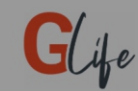

R

Lütfen yeni bir cihaz ekleyin

Ana sayfa açılır. HT500 SET'i eklemek için "CİHAZ EKLE" butonuna tıklayınız.

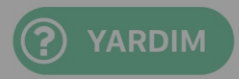

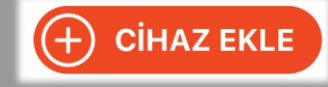

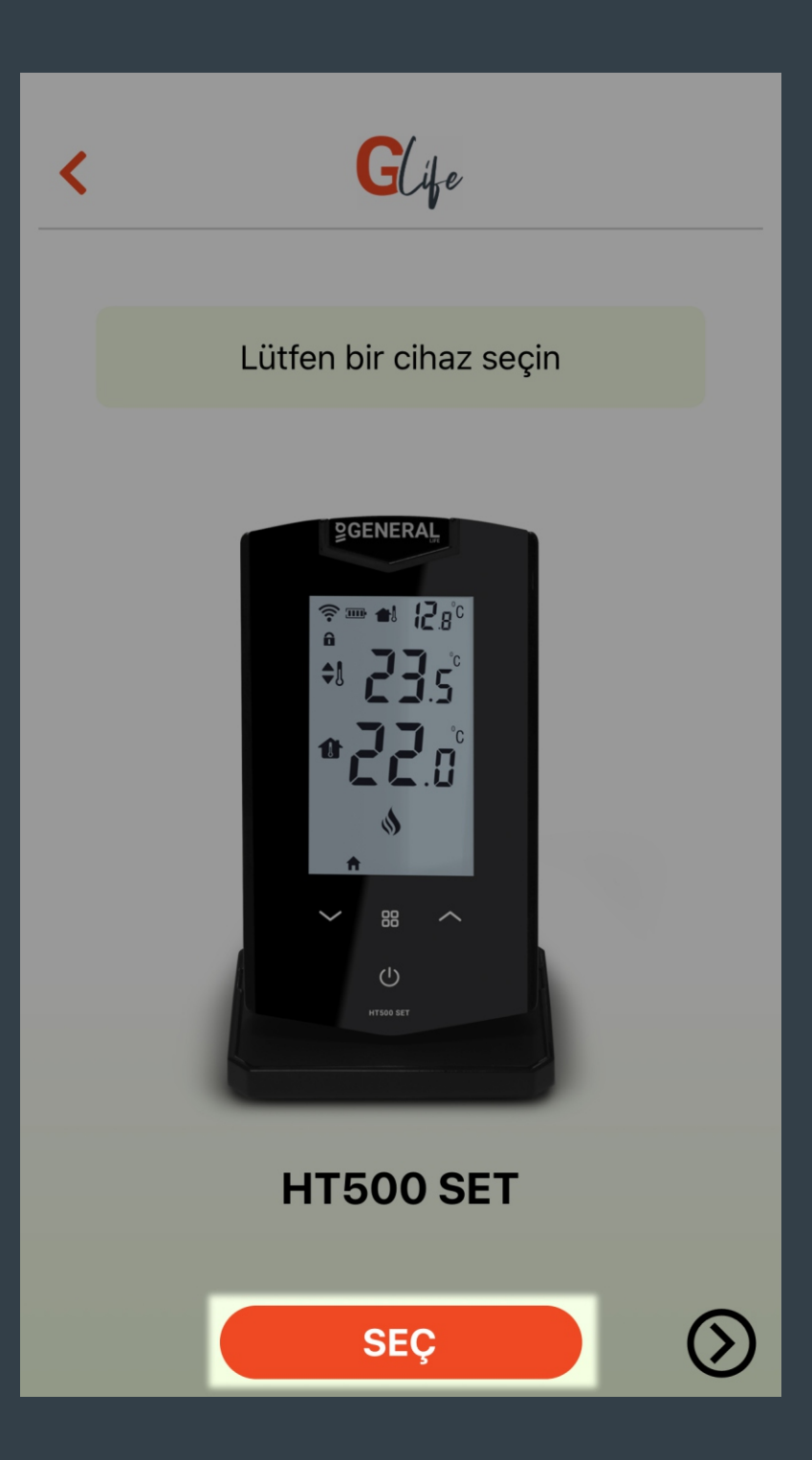

HT500 SET'i "SEÇ" butonuna basınız.

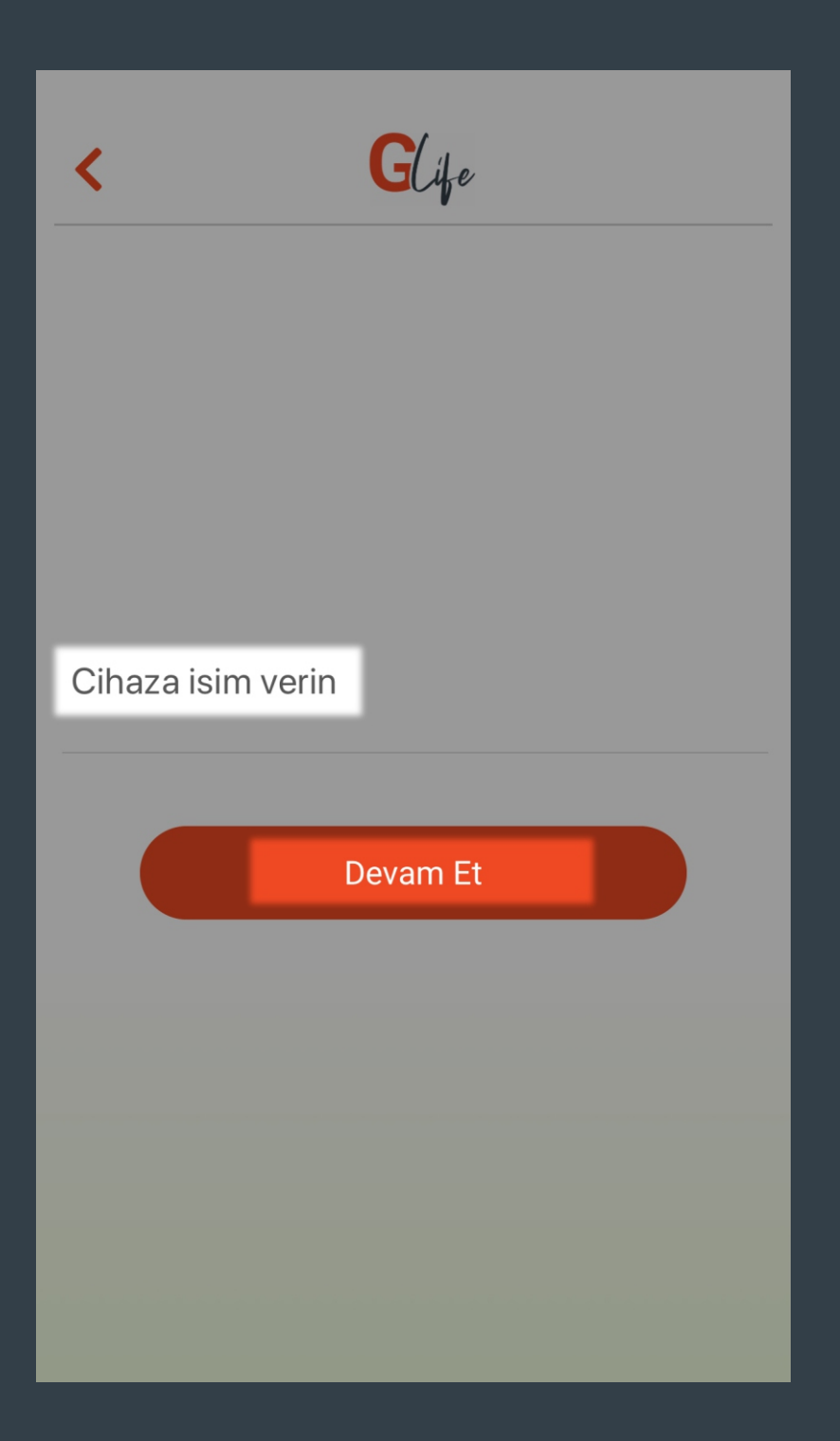

Cihazınıza isim giriniz ve "Devam Et" butonuna tıklayınız.

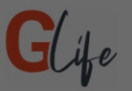

Konum modunu erişime açmanız durumunda akıllı oda termostatınız siz ilgili konuma yaklaşınca veya uzaklaşınca, ortamı otomatik olarak belirlediğiniz dereceye getirecektir.

#### Konum Erişimi

GLife, uygulama kapalı olduğunda veya kullanılmadığında bile akıllı oda termostatınız siz ilgili konuma yaklaşınca veya uzaklaşınca, ortamı otomatik olarak belirlediğiniz dereyece getirmek için konum verilerini toplar.

OK

Konum İzni Alınıyor...

Konum modunun çalışması ve konuma göre güncel hava durumu bilgisinin gösterilmesi için lütfen konum erişimine izin veriniz.

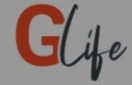

HT500 SET cihazınıza kurulum yaparken, önce tuş kilidini devreden çıkartınız. Açma/kapama tuşuna 4 saniye basılı tutarak HT500 SET cihazınızı kapalı moda alınız. Sonra sıcaklık azaltma tuşuna 4 saniye basıp, HT500 SET cihazınızın ekranında '1' yazmasını bekleyiniz.

Ekranda 1 Yazıyor

Kuruluma başlamadan önce cihazı fişe takınız.

- "Mod" tuşuna 2 saniye basılı tutarak tuş kilidini devreden çıkarınız.
- "Açma/Kapama" tuşuna 4 saniye basılı tutarak cihazı kapatınız.
- Sıcaklık azaltma tuşuna 4 saniye basılı tutarak ekranda "1" rakamını görünüz.

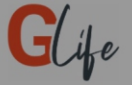

# Wifi ile HT500SET\_XXXX Ağına bağlan ve sonraki ekrana geç

HT500 SET Bağlantısını Kontrol Et

Telefonunuzun Wi-Fi ayarlarına giderek HT500SET\_XXXX ağına bağlandığınızdan emin olduktan sonra "HT500 SET Bağlantısını Kontrol Et" butona tıklayınız.

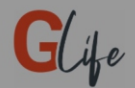

Ev ya da ofisinizde kullandığınız wifi ağınızı seçin ve şifresini girin

| ISIPARK       | •                               |
|---------------|---------------------------------|
| ISIPARK-GUEST | $\mathbf{\widehat{v}}$          |
| ISIPARK-1     | $\mathbf{\widehat{\mathbf{v}}}$ |
| ISIPARK-2     | $\bigtriangledown$              |
| HP-PRINT      | $\bigtriangledown$              |
| OFNEDAL LIFE  |                                 |
| ISIPARK       |                                 |
| generallife   |                                 |

Wifi'ye bağlan

HT500 SET'in bağlanabileceği wi-fi ağını seçiniz ve şifresini giriniz.

Wi-Fi ağının listede görünmediği durumlarda ağ adını manuel olarak yazınız.

Bilgilerin doğru olduğuna emin olduktan sonra "Wifi'ye bağlan" butonuna tıklayınız.

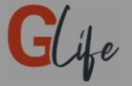

HT500 SET cihazınızın ekranında önce '2', sonra '3' görene kadar bekleyiniz. Eğer bir süre sonra ekranda 1 görürseniz, WiFi bilgilerinizi yanlış girmişsiniz demektir. HT500 SET bağlanma adımına geri dönüp, girdiğiniz bilgileri kontrol ederek adımları tekrar yapınız.

Ekranda '3' Yazıyor

Ekranda "3" rakamını görene kadar bekleyiniz. Ekranda "3" rakamını görüyorsanız "Ekranda '3' Yazıyor" butona tıklayınız.

\*Ekranda "1" rakamı görünüyorsa WiFi bilgilerini yanlış girmişsiniz demektir. "Wifi'ye bağlan" adımına geri dönerek bilgileri doğru olarak giriniz.

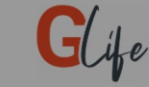

HT500 SET ile modem eşleştirilirken, mutlaka modemdeki eşleştirme butonuna basılarak modemdeki ledin yeşil ışık yanıp sönmesi beklenmelidir. Sonra termostattaki sıcaklık arttırma tuşuna 4 saniye basılmalıdır. Modemden uyarı sesi gelecektir ve ledi sabit yeşil yanacaktır. Artık termostat ile modem birbiri ile eşleştirilmiştir. HT500 SET cihazınızın ekranı açılacaktır.

Eşleştirme Tamamlandı

HT500 SET'i eşleştirirken önce;

- Modemin eşleştirme tuşuna basınız ve modem üzerindeki LED'in yeşil yanıp sönmesini bekleyiniz.
- Daha sonra HT500 SET'in sıcaklık arttırma tuşuna 4 saniye basılı tutunuz.
- Modem üzerindeki LED sabit olarak sürekli yanacaktır ve HT500 SET'in ana ekranı açılacaktır.
- Adımları tamamladıysanız "Eşleştirme Tamamlandı" butonuna tıklayınız.

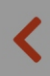

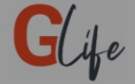

# Wi-fi ayarlarına gidip, cihaz ağından ayrılıp, tekrar internet bağlantısı olan bir ağa bağlanınız

Wi-Fi ağına tekrar bağlandım

Telefonunuzun Wi-Fi ayarlarına giderek evinizin internet ağına bağlanınız ve "Wi-Fi ağına tekrar bağlandım" butonuna tıklayınız.

Ana sayfaya yönlendirileceksiniz.

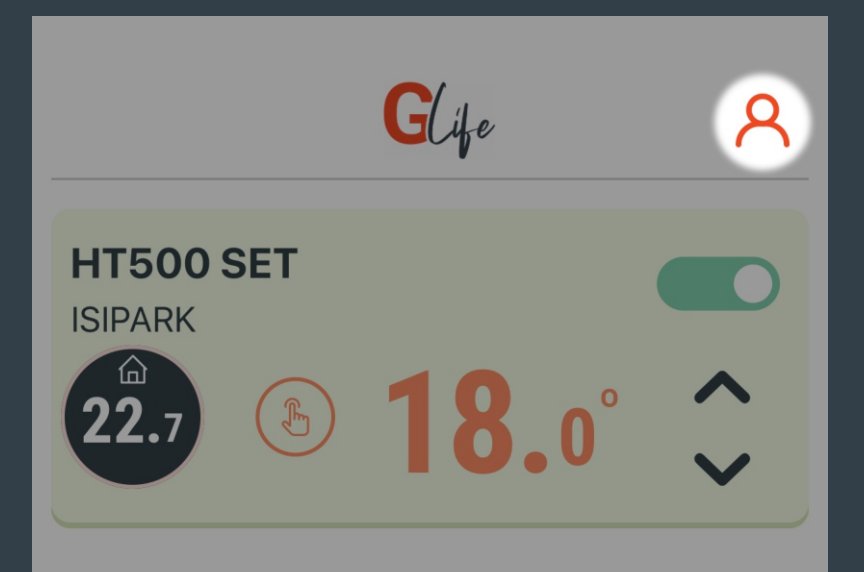

Uygulama üyelik bilgilerinizi görebilir ve uygulamadan çıkış yapabilirsiniz.

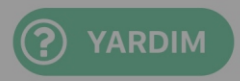

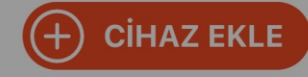

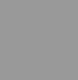

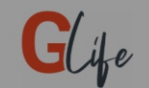

## HESAP BILGILERI

İletişim Bilgileri

ht500set@generallife.com.tr

Hesaptan Çıkış Yap

Build v1.0.9.0

Uygulamadan çıkış yapmak isterseniz "Hesaptan Çıkış Yap" butonuna tıklayabilirsiniz.

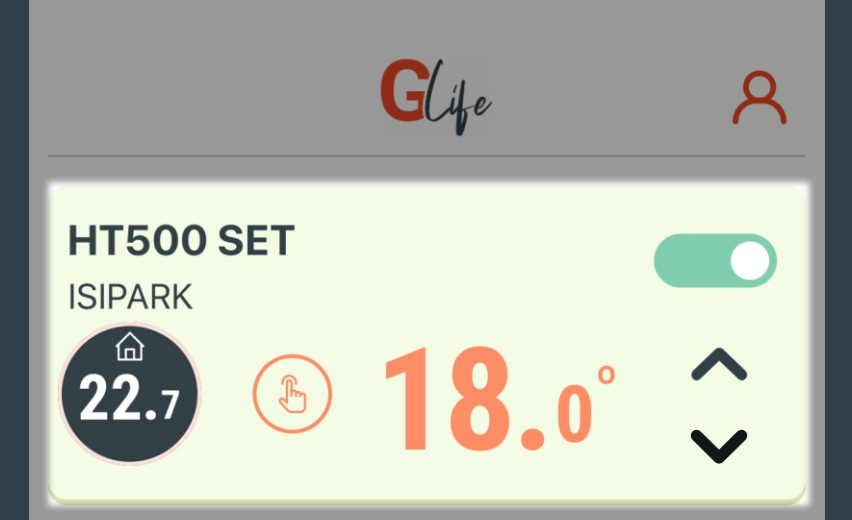

Hesabınıza bağlı olan cihaz listesi görünür.

HT500 SET'i ve ısıtma ünitesini kapatır.

butonu ayarlanan sıcaklık değerini yükseltir ve bu değere göre ısıtma ünitesi yönetilir.

butonu ayarlanan sıcaklık değerini düşürür ve bu değere göre ısıtma ünitesi yönetilir.

Kontrol etmek istediğiniz cihazı seçiniz.

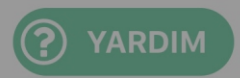

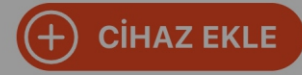

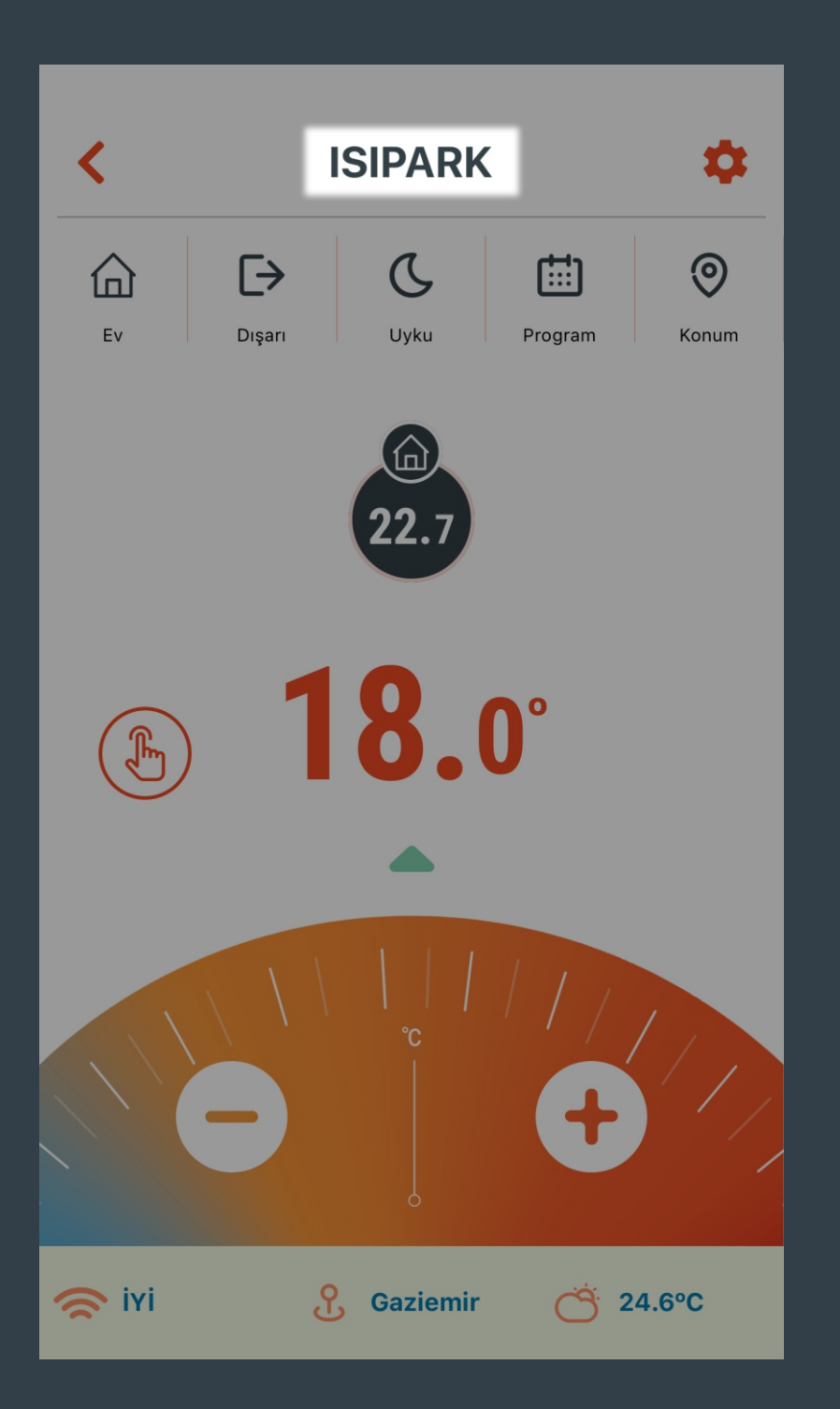

HT500 SET'in ana menüsü açılır ve cihaz adı görünür.

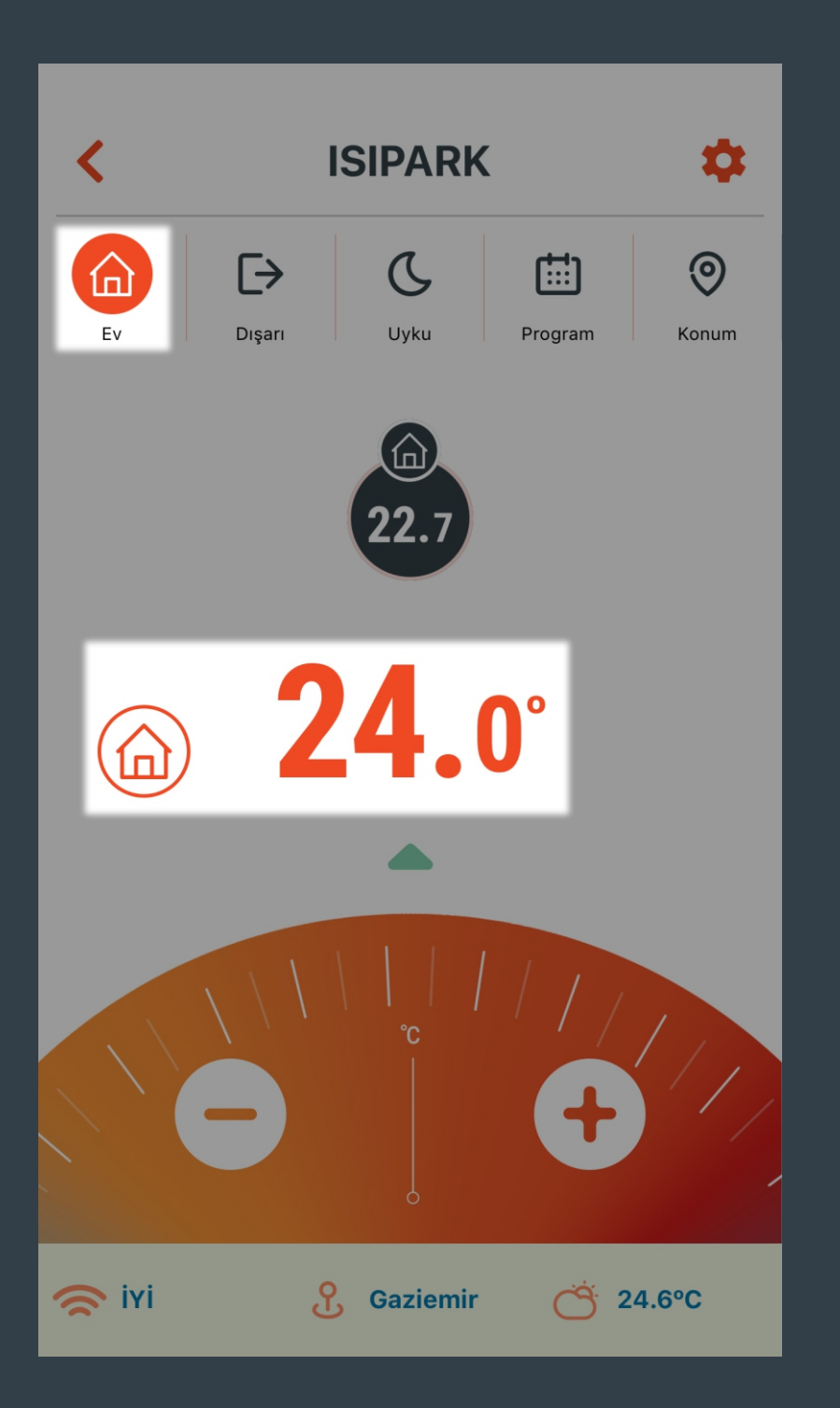

Ev modu için ayarlanan sıcaklığa göre ısıtma ünitesi yönetilir.

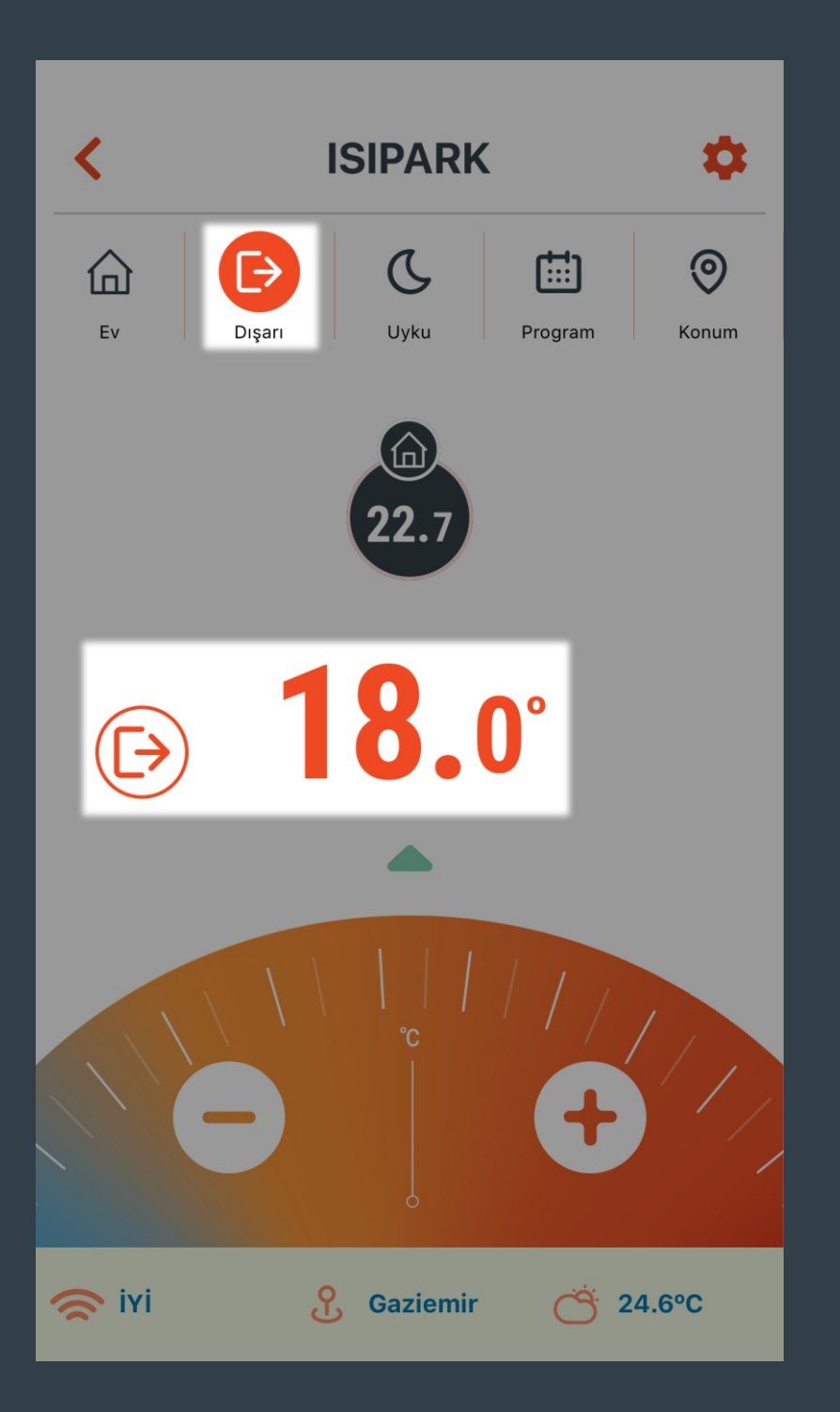

Dışarı Modu için ayarlanan sıcaklığa göre ısıtma ünitesi yönetilir.

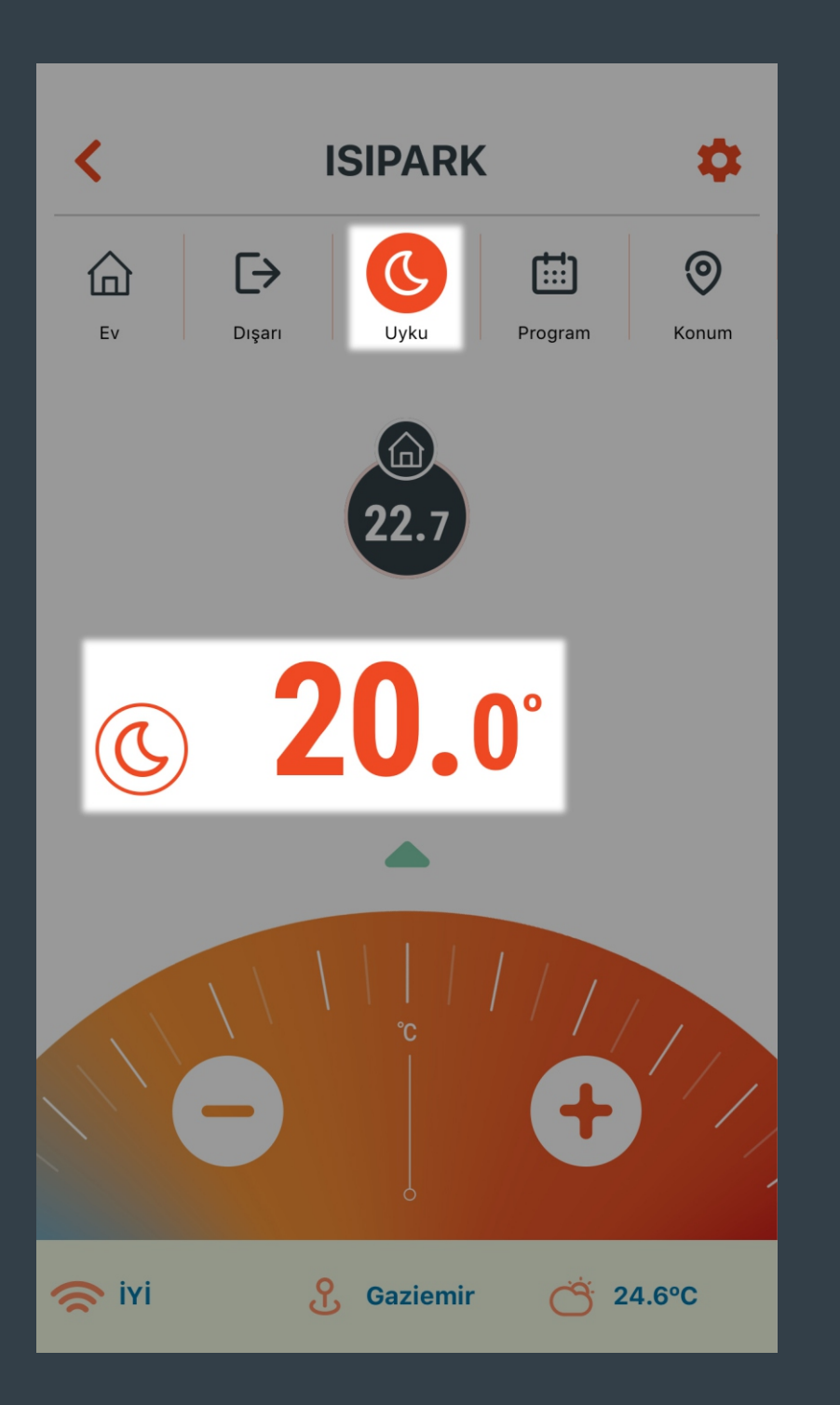

Uyku Modu için ayarlanan sıcaklığa göre ısıtma ünitesi yönetilir.

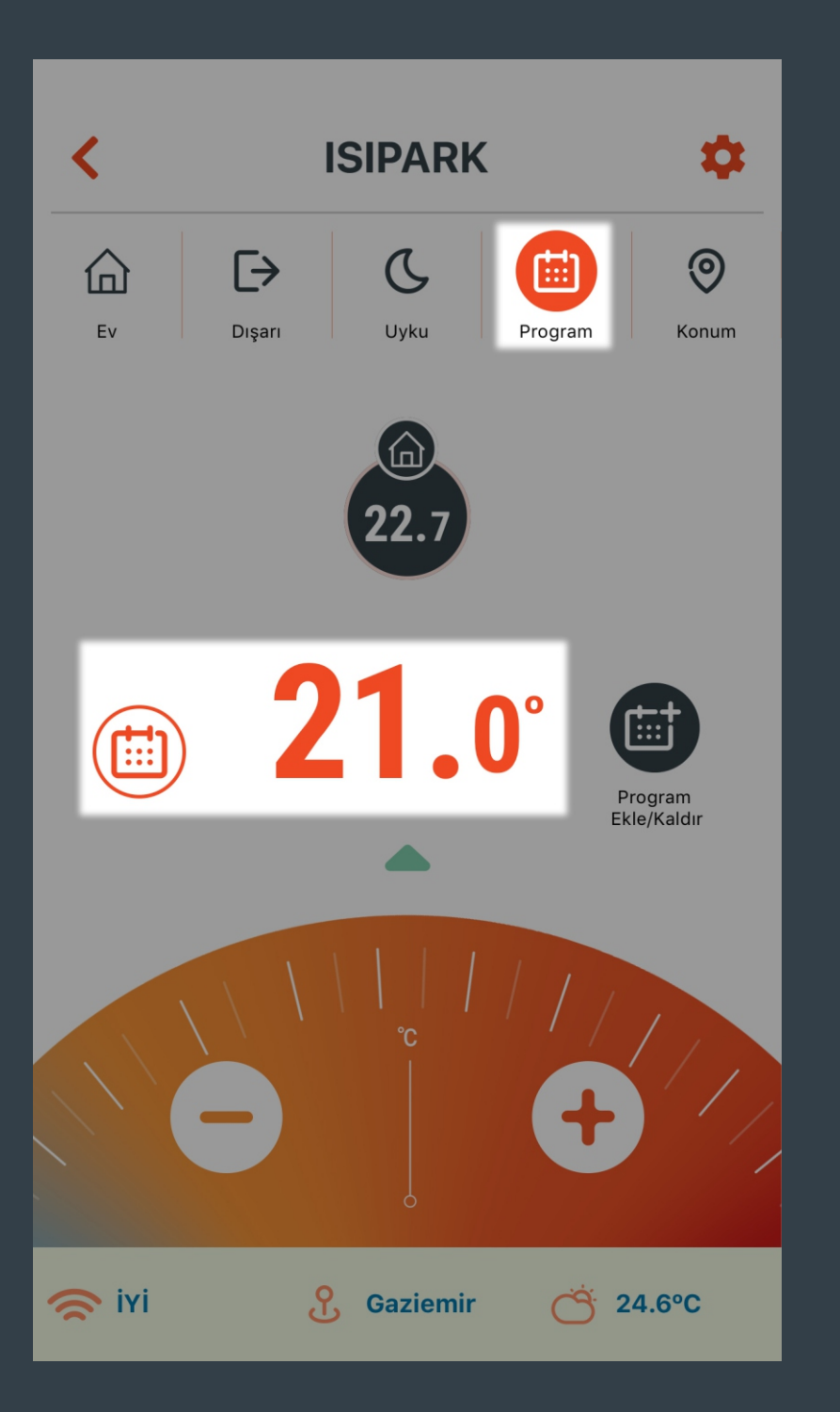

Program Modu için gün ve 30 dakika bazında oluşturulan programdaki sıcaklığa göre ısıtma ünitesi yönetilir.

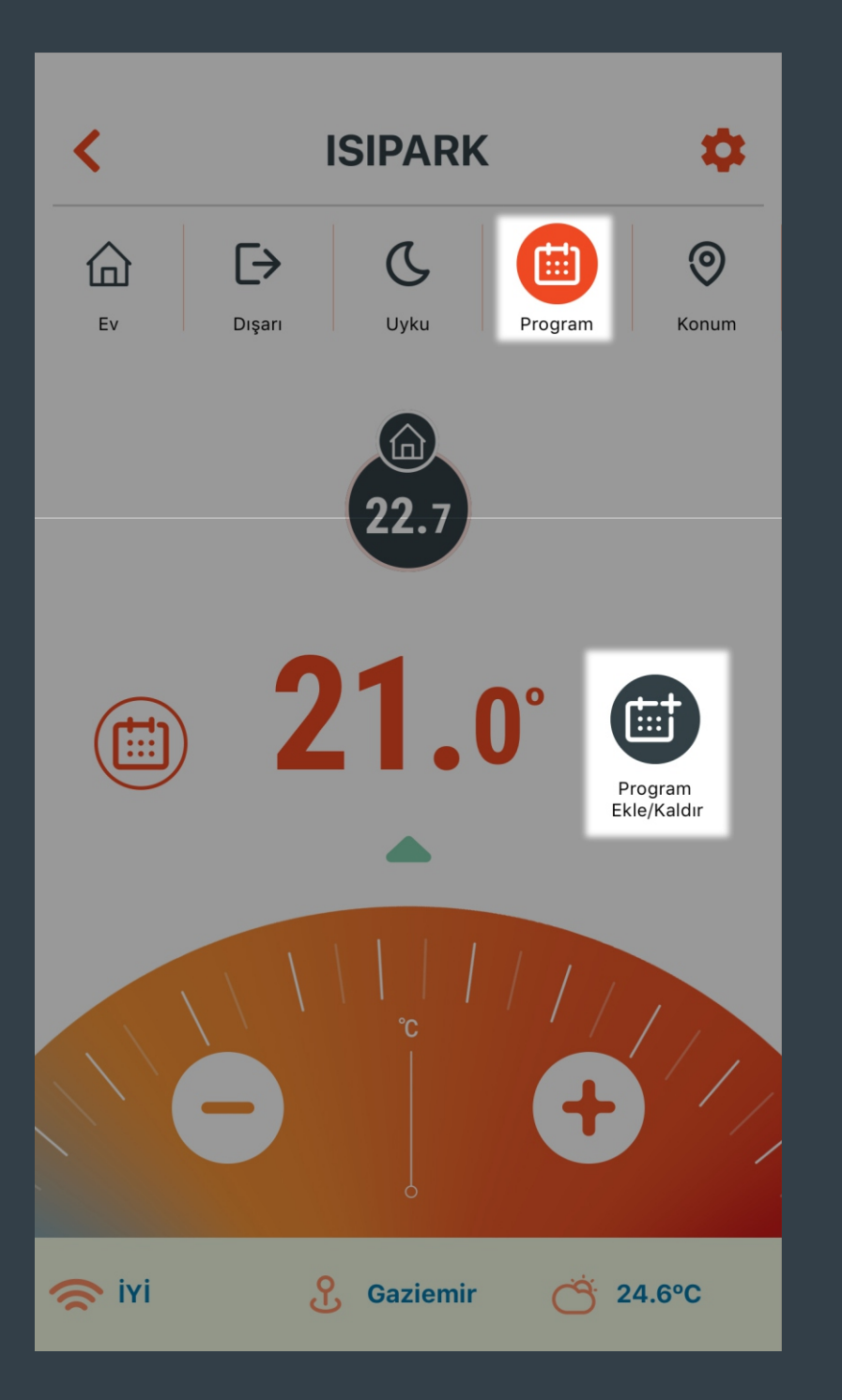

"Program Ekle/Kaldır" butonuna tıkladığınızda günlük veya haftalık program ayarlarını yapabileceğiniz ekran açılır.

Aynı menüye Program Modu tuşuna 3 saniye süresince basılı tutarak ulaşabilirsiniz.

### **ISIPARK**

#### **PROGRAM MODU**

#### **Pazartesi**

 $00{\scriptstyle 01} 02{\scriptstyle 03} 04{\scriptstyle 05} 06{\scriptstyle 07} 08{\scriptstyle 09} 10{\scriptstyle 11} 12{\scriptstyle 13} 14{\scriptstyle 15} 16{\scriptstyle 17} 18{\scriptstyle 19} 20{\scriptstyle 21} 22{\scriptstyle 23}$ 

#### Salı

<

000102030405060708091011121314151617181920212223

#### Çarşamba

 $00{\scriptstyle 01} 02{\scriptstyle 03} 04{\scriptstyle 05} 06{\scriptstyle 07} 08{\scriptstyle 09} 10{\scriptstyle 11} 12{\scriptstyle 13} 14{\scriptstyle 15} 16{\scriptstyle 17} 18{\scriptstyle 19} 20{\scriptstyle 21} 22{\scriptstyle 23}$ 

#### Perşembe

000102030405060708091011121314151617181920212223

PROGRAM EKLE

(+)

Cuma

"PROGRAM EKLE" butonuna tıklanarak günlük veya haftalık program eklenir.

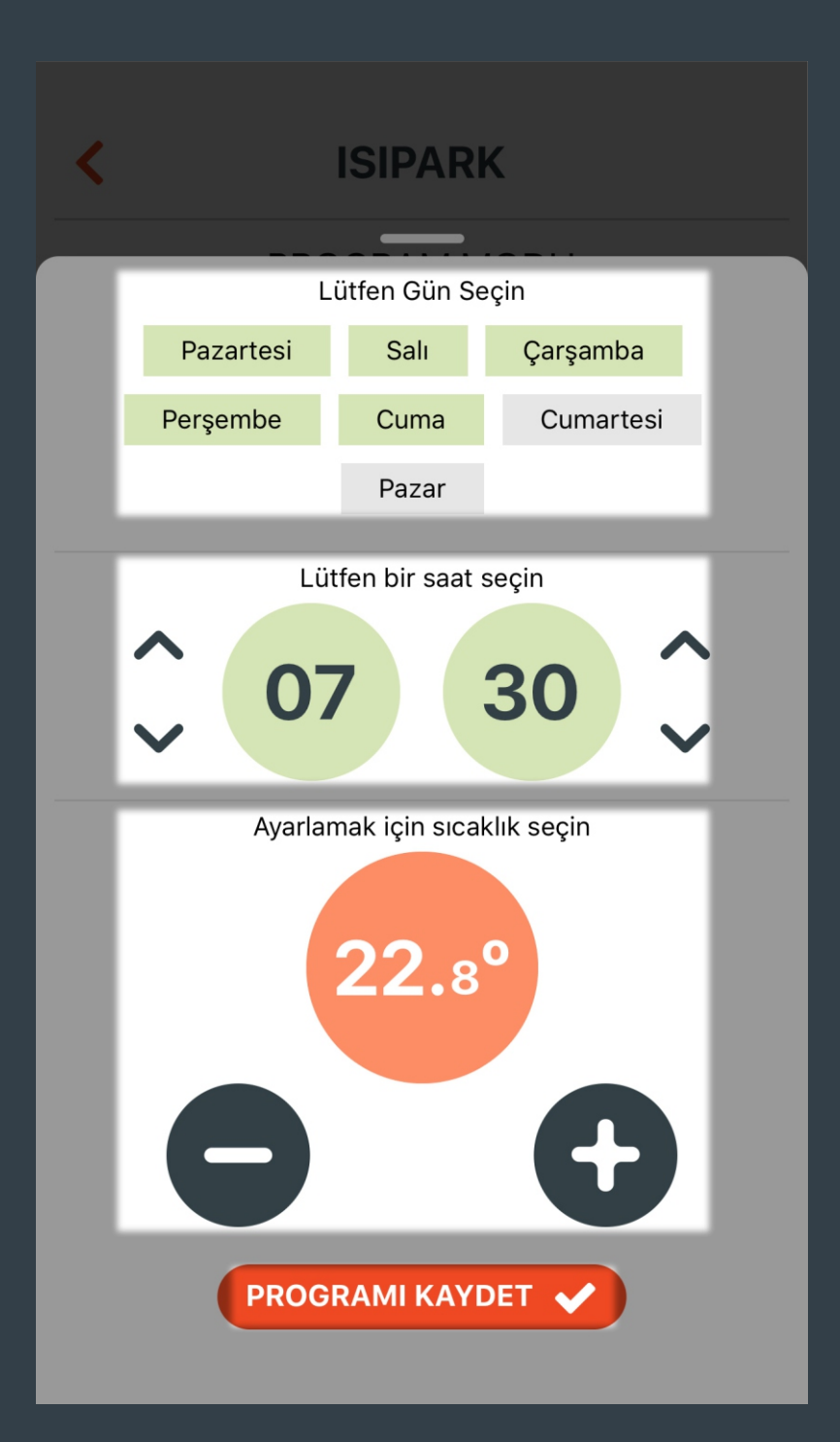

Program yapmak istenilen gün ya da günler seçilir.

Program yapmak istenilen saat seçilir.

 / butonu ile program yapmak istenilen sıcaklık ayarlanır.

"PROGRAMI KAYDET" butonuna tıklanarak yapılan ayarlar kaydedilir.

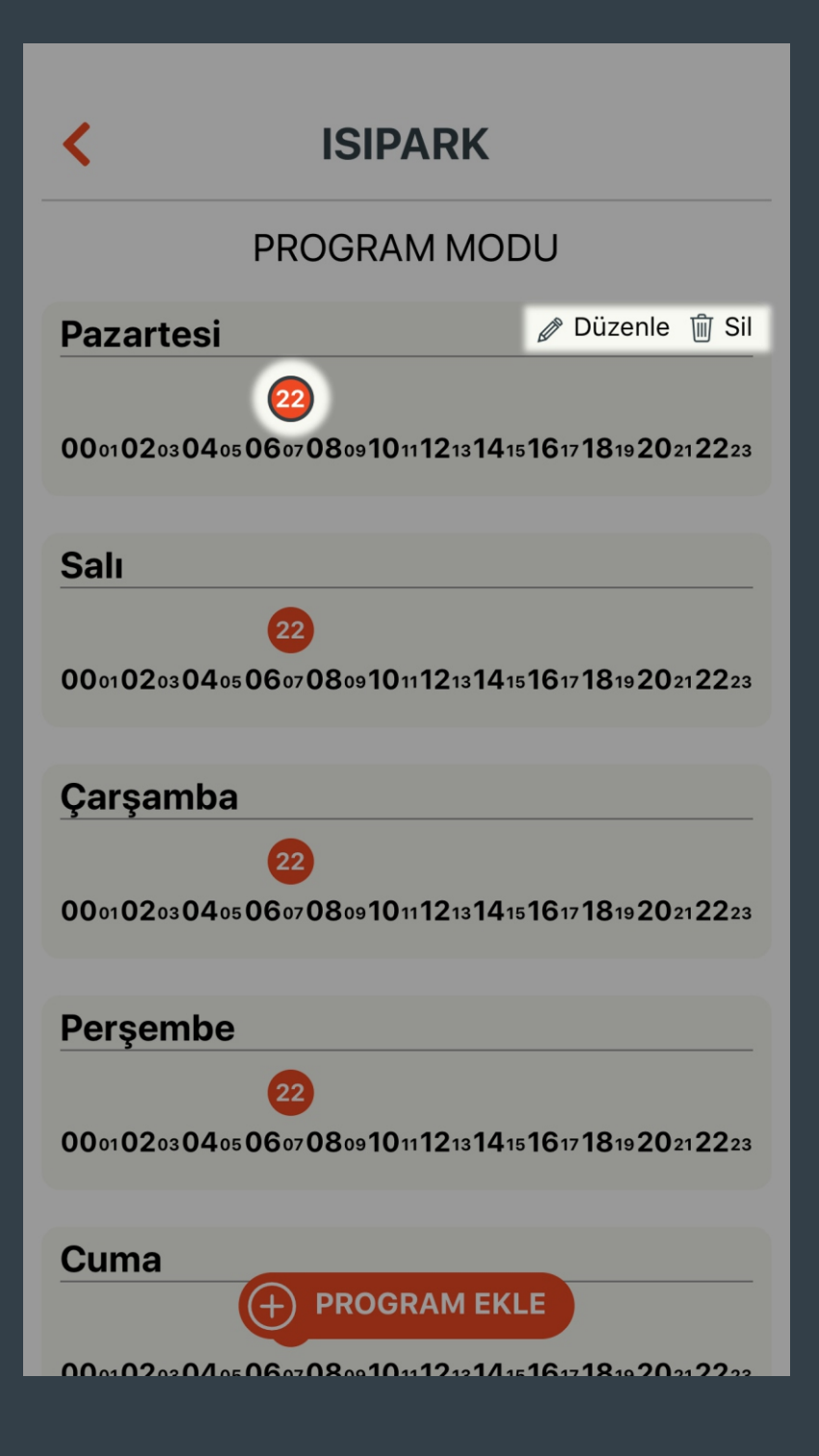

Yapılan ayarı değiştirmek ya da silmek isterseniz; Değiştirmek ya da silmek istediğiniz saatin üzerine basınız. Sağ üst köşede yer alan

"Düzenle" veya "Sil" butonları ile işleminizi gerçekleştirebilirsiniz.

# **ISIPARK PROGRAM MODU** 000102030405060708091011121314151617181920212223 Cuma 000102030405060708091011121314151617181920212223 Cumartesi 000102030405060708091011121314151617181920212223 Pazar 000102030405060708091011121314151617181920212223 Tüm Programları Kaldır

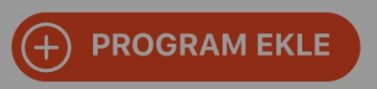

"Tüm Programları Kaldır" butonuna tıklanarak oluşturulan tüm programları silme ekranı açılır.

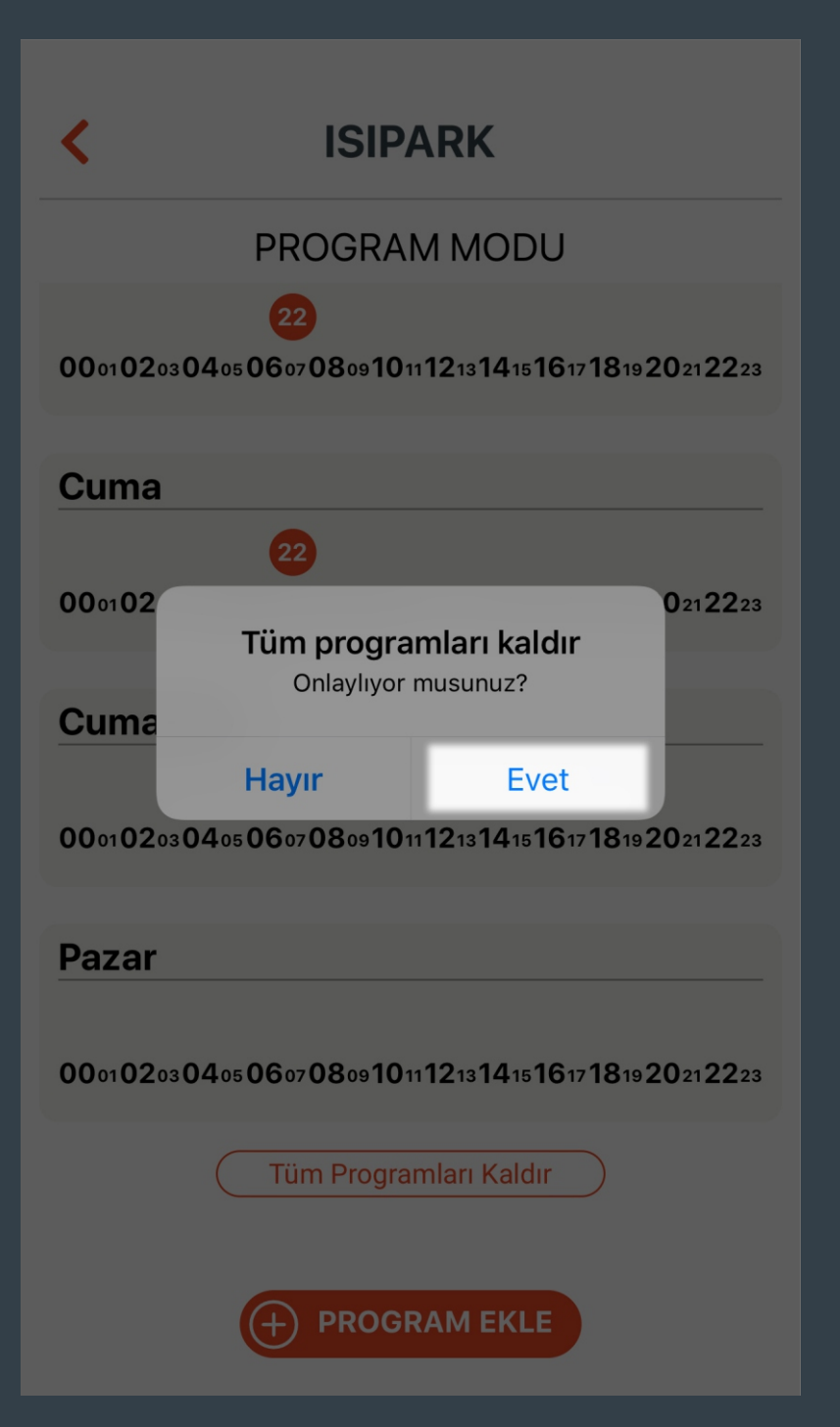

"Evet" butonuna tıklandığında tüm programlar silinir.

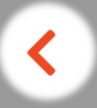

## **ISIPARK**

#### **PROGRAM MODU**

 $00{\scriptstyle 01} 02{\scriptstyle 03} 04{\scriptstyle 05} 06{\scriptstyle 07} 08{\scriptstyle 09} 10{\scriptstyle 11} 12{\scriptstyle 13} 14{\scriptstyle 15} 16{\scriptstyle 17} 18{\scriptstyle 19} 20{\scriptstyle 21} 22{\scriptstyle 23}$ 

#### Cuma

 $00{\scriptstyle 01} 02{\scriptstyle 03} 04{\scriptstyle 05} 06{\scriptstyle 07} 08{\scriptstyle 09} 10{\scriptstyle 11} 12{\scriptstyle 13} 14{\scriptstyle 15} 16{\scriptstyle 17} 18{\scriptstyle 19} 20{\scriptstyle 21} 22{\scriptstyle 23}$ 

#### Cumartesi

 $00{\scriptstyle 01} 02{\scriptstyle 03} 04{\scriptstyle 05} 06{\scriptstyle 07} 08{\scriptstyle 09} 10{\scriptstyle 11} 12{\scriptstyle 13} 14{\scriptstyle 15} 16{\scriptstyle 17} 18{\scriptstyle 19} 20{\scriptstyle 21} 22{\scriptstyle 23}$ 

#### Pazar

 $00{\scriptstyle 01} 02{\scriptstyle 03} 04{\scriptstyle 05} 06{\scriptstyle 07} 08{\scriptstyle 09} 10{\scriptstyle 11} 12{\scriptstyle 13} 14{\scriptstyle 15} 16{\scriptstyle 17} 18{\scriptstyle 19} 20{\scriptstyle 21} 22{\scriptstyle 23}$ 

Tüm Programları Kaldır

Tüm programlar kaldırıldı

Geri butonu ile bir önceki menüye dönülür.

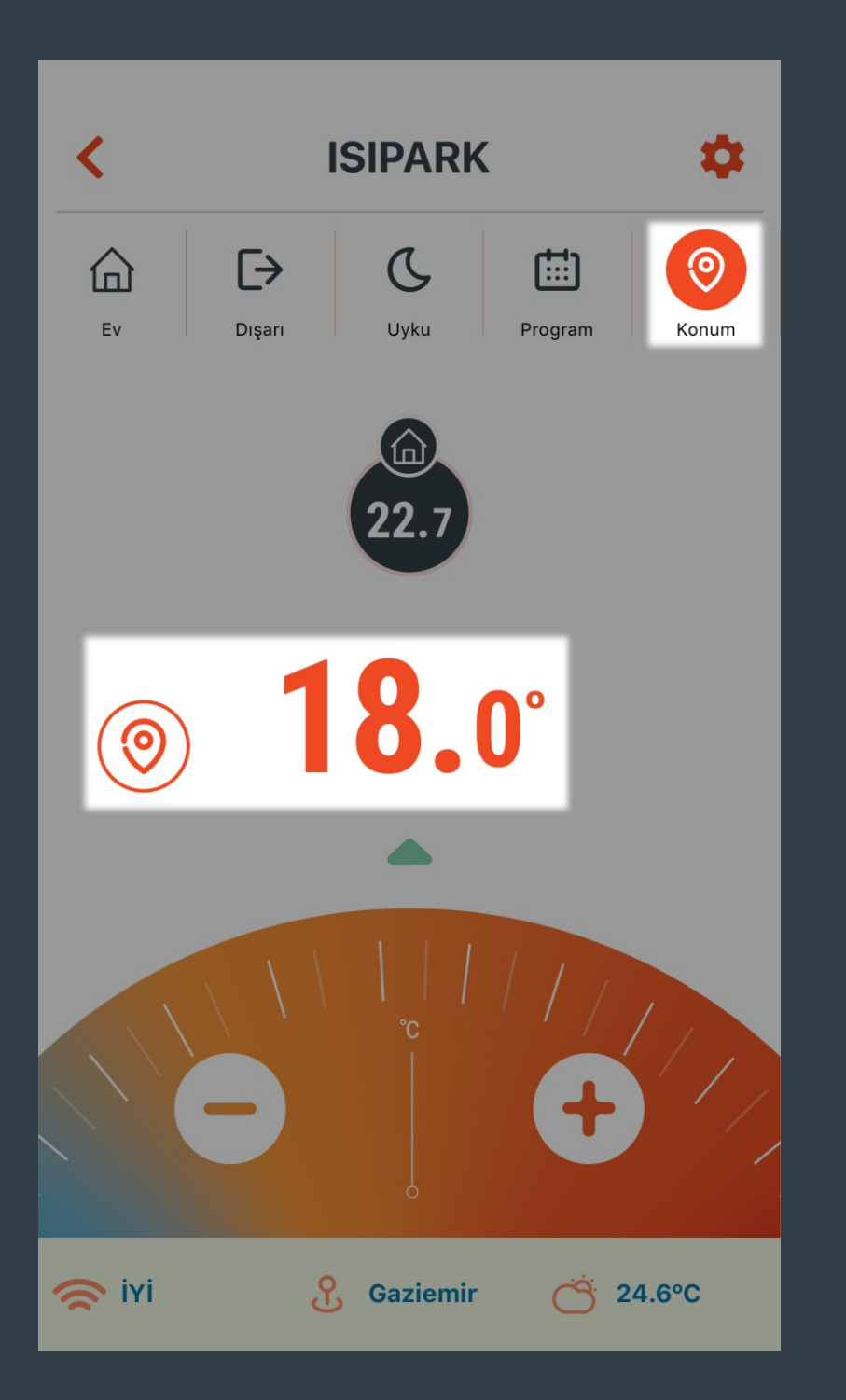

Konum Modu için ayarlanan mesafe ve sıcaklığa göre ısıtma ünitesi yönetilir.

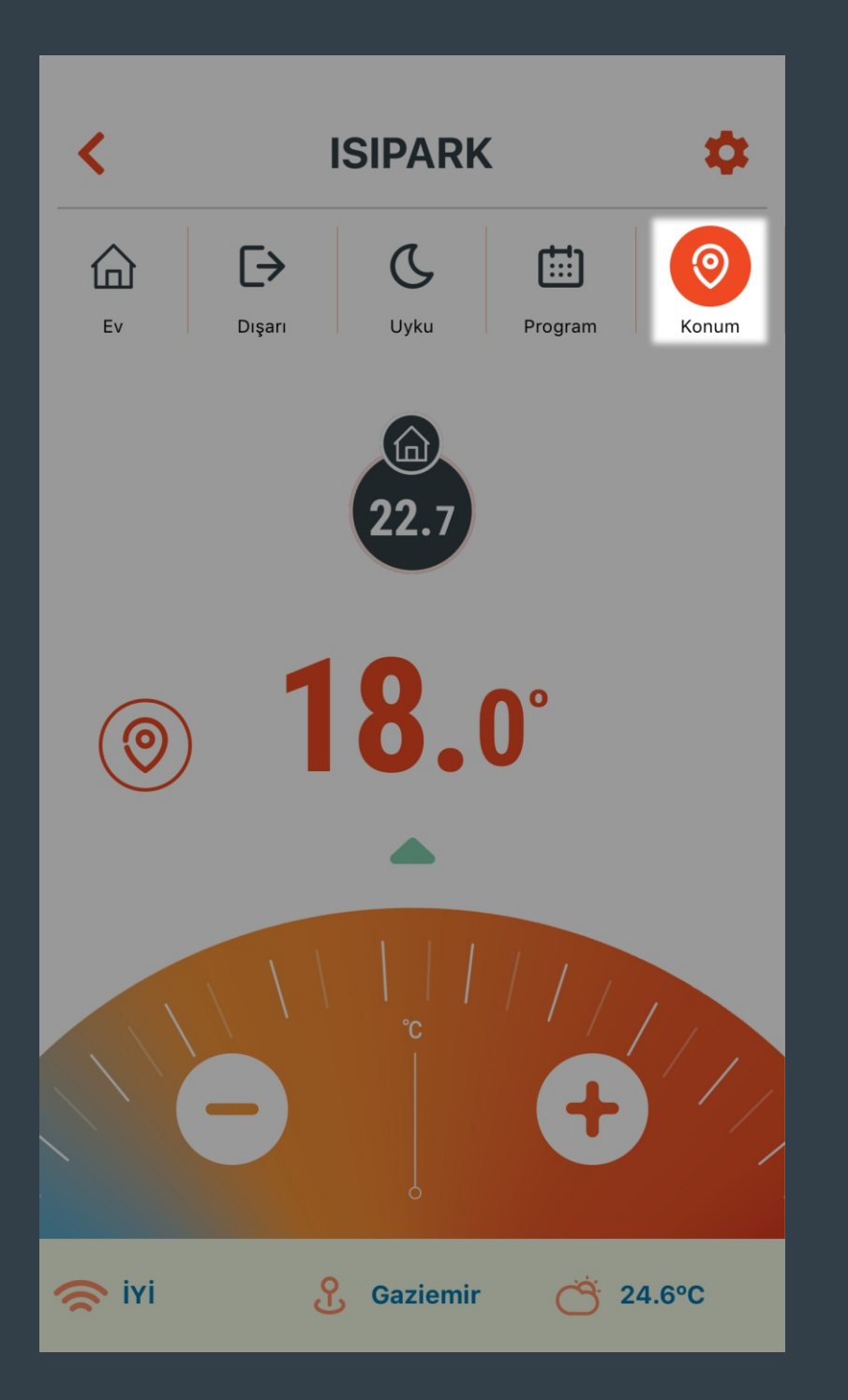

Konum Modu ayarlarına hızlı geçiş yapmak için Konum Modu tuşuna 3 saniye süresince basılı tutunuz.

Karşınıza konum modu ayarlarını yapabileceğiniz ekran çıkacaktır.

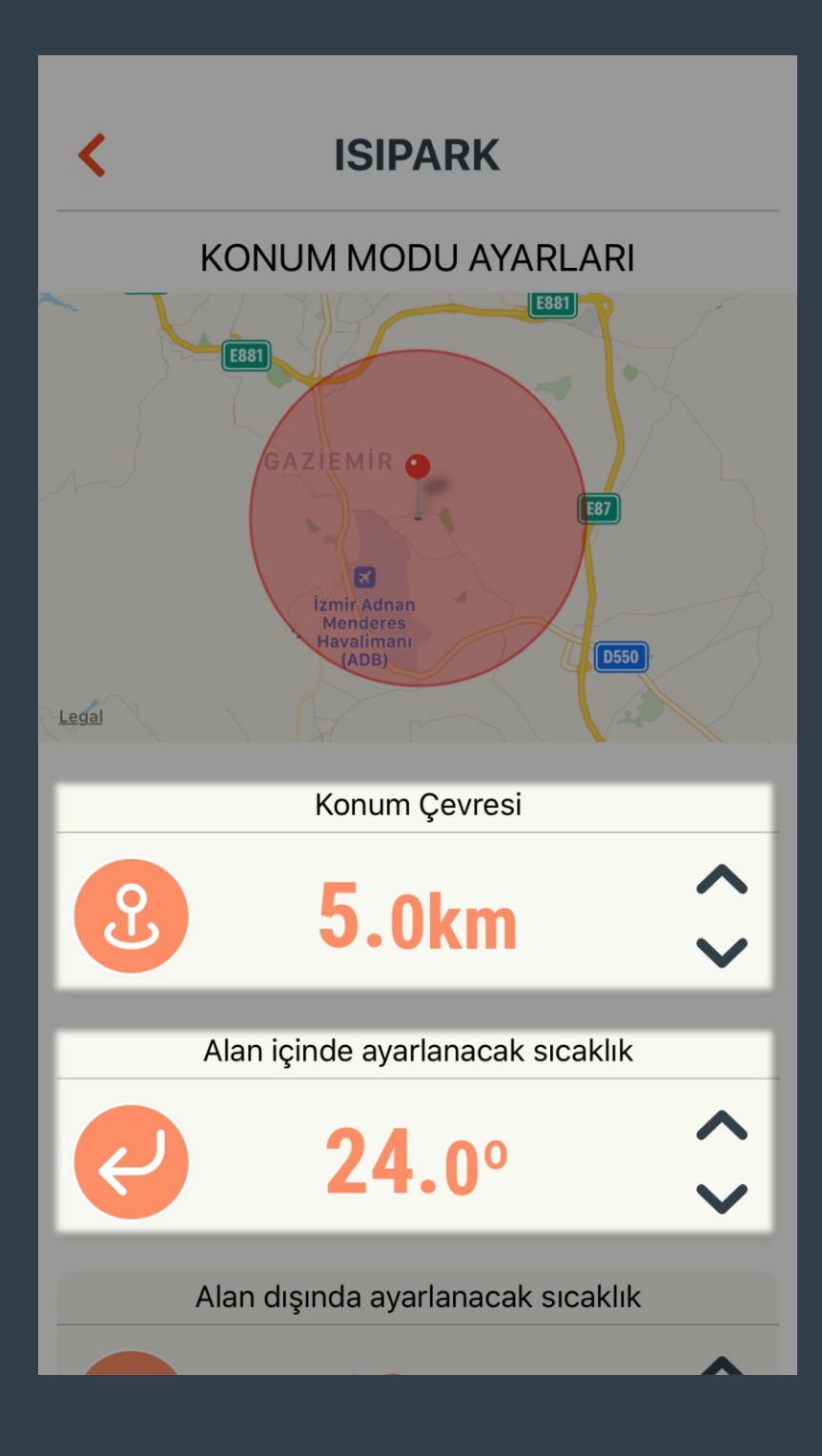

Konum Modu için istenilen mesafe ve sıcaklık değerleri ayarlanır.

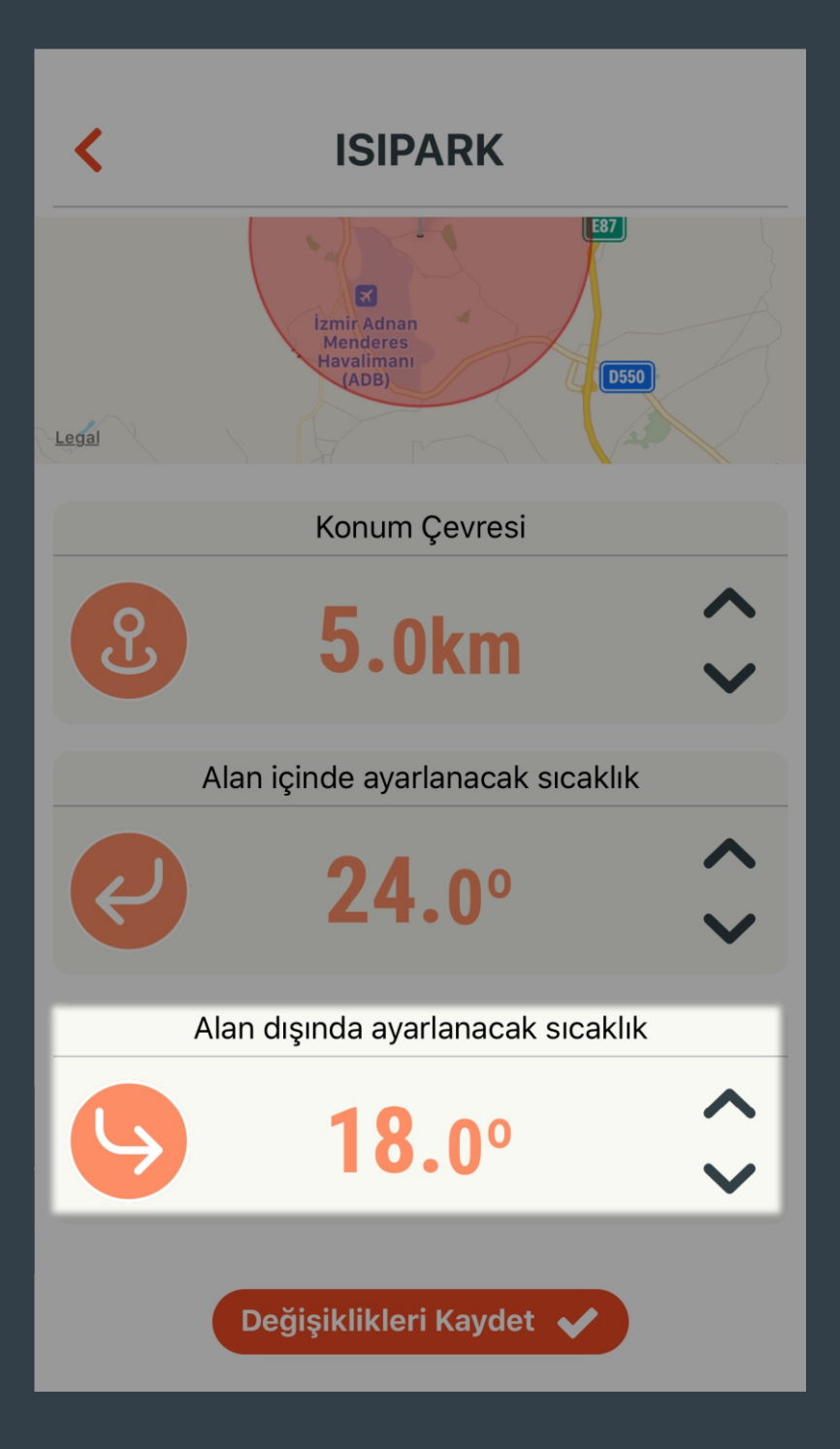

Konum Modu için istenilen mesafe ve sıcaklık değerleri ayarlanır.

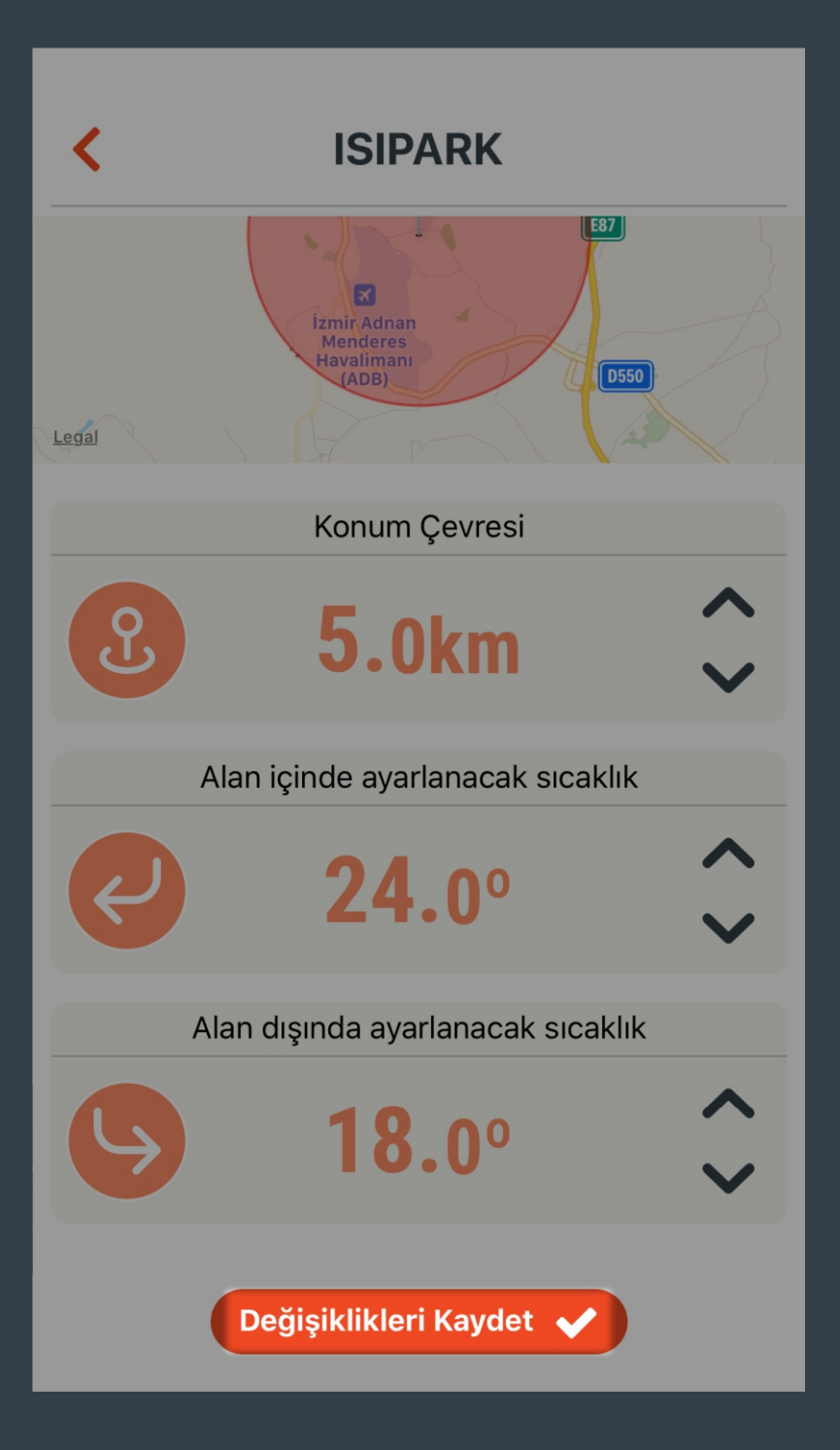

Yapılan ayarı kaydetmek için "Değişiklikleri Kaydet" butonuna tıklanır.

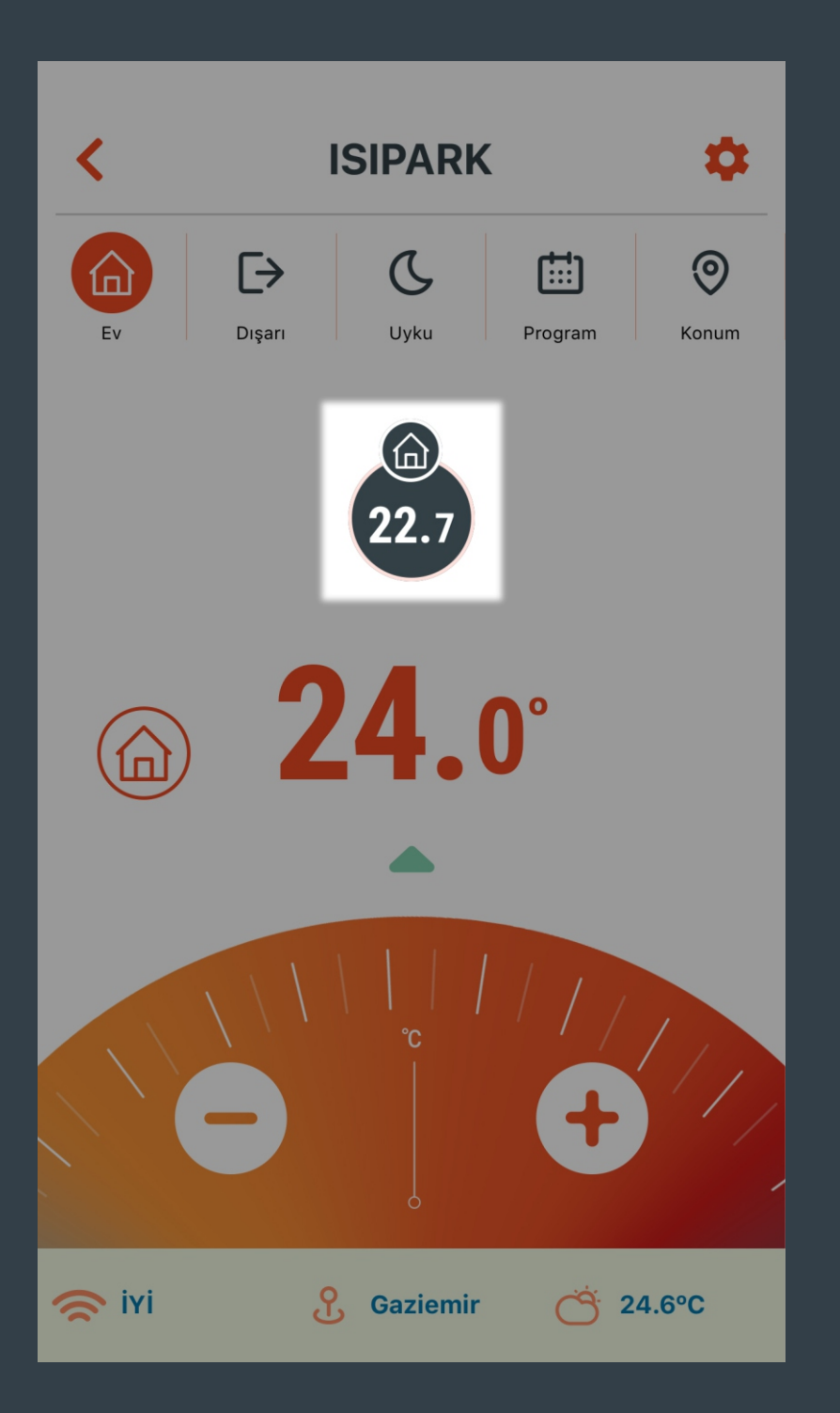

HT500 SET tarafından ölçülen sıcaklık değeridir.

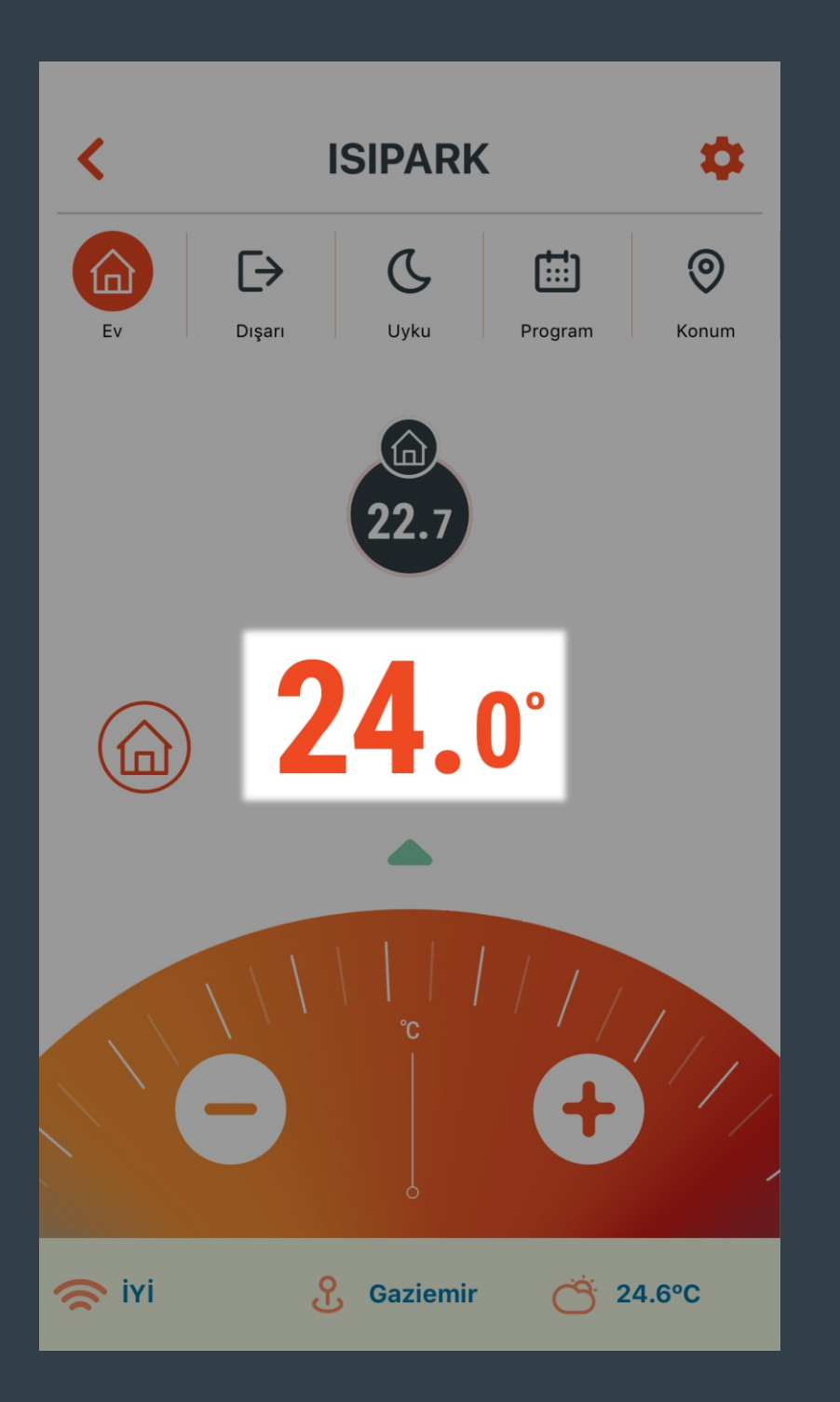

Seçili mod için ayarlanan sıcaklık değerini gösterir.

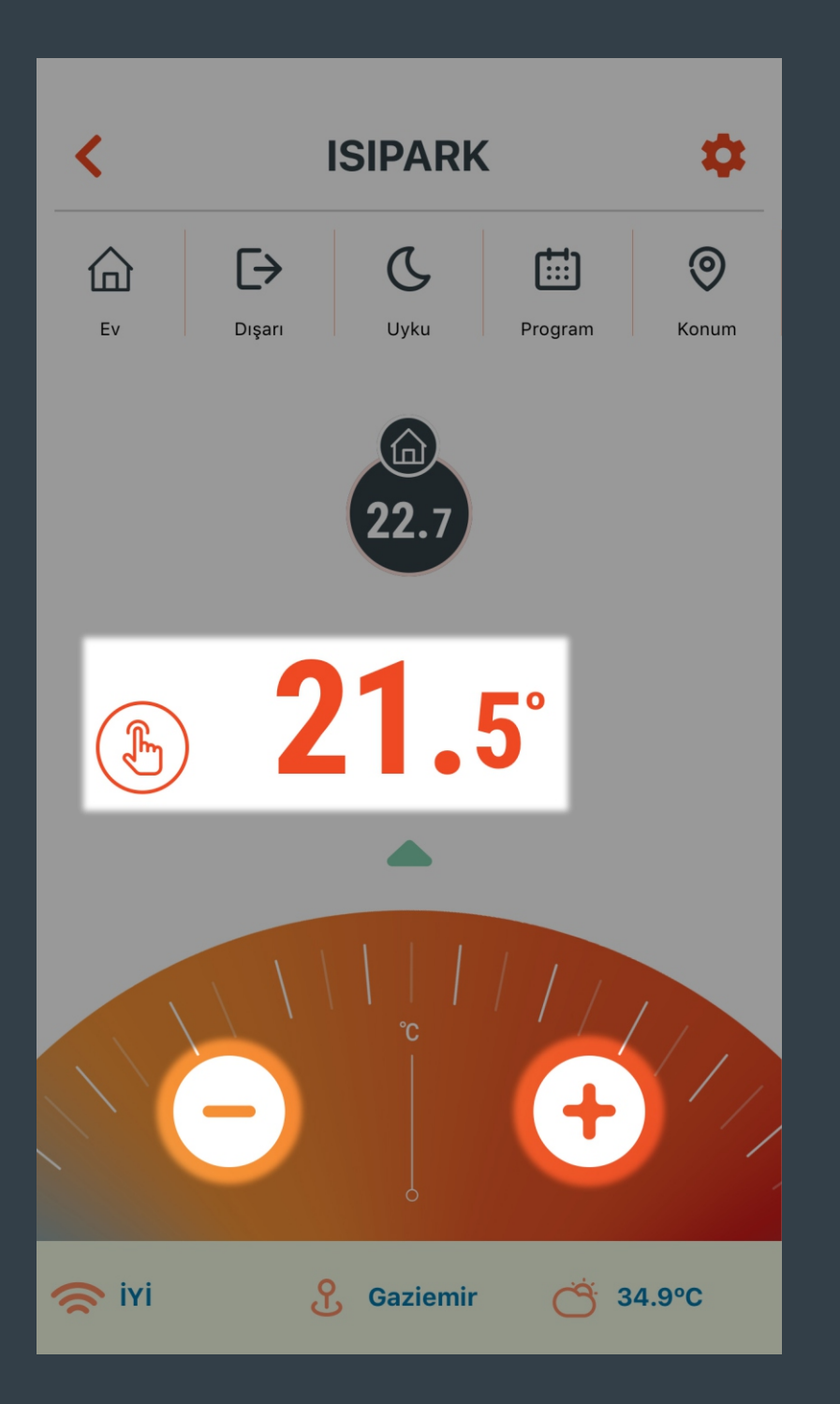

butonu ayarlanan sıcaklık değerini düşürür ve bu değere göre ısıtma ünitesi yönetilir.

• butonu ayarlanan sıcaklık değerini yükseltir ve bu değere göre ısıtma ünitesi yönetilir.

Manuel Mod aktif olur.

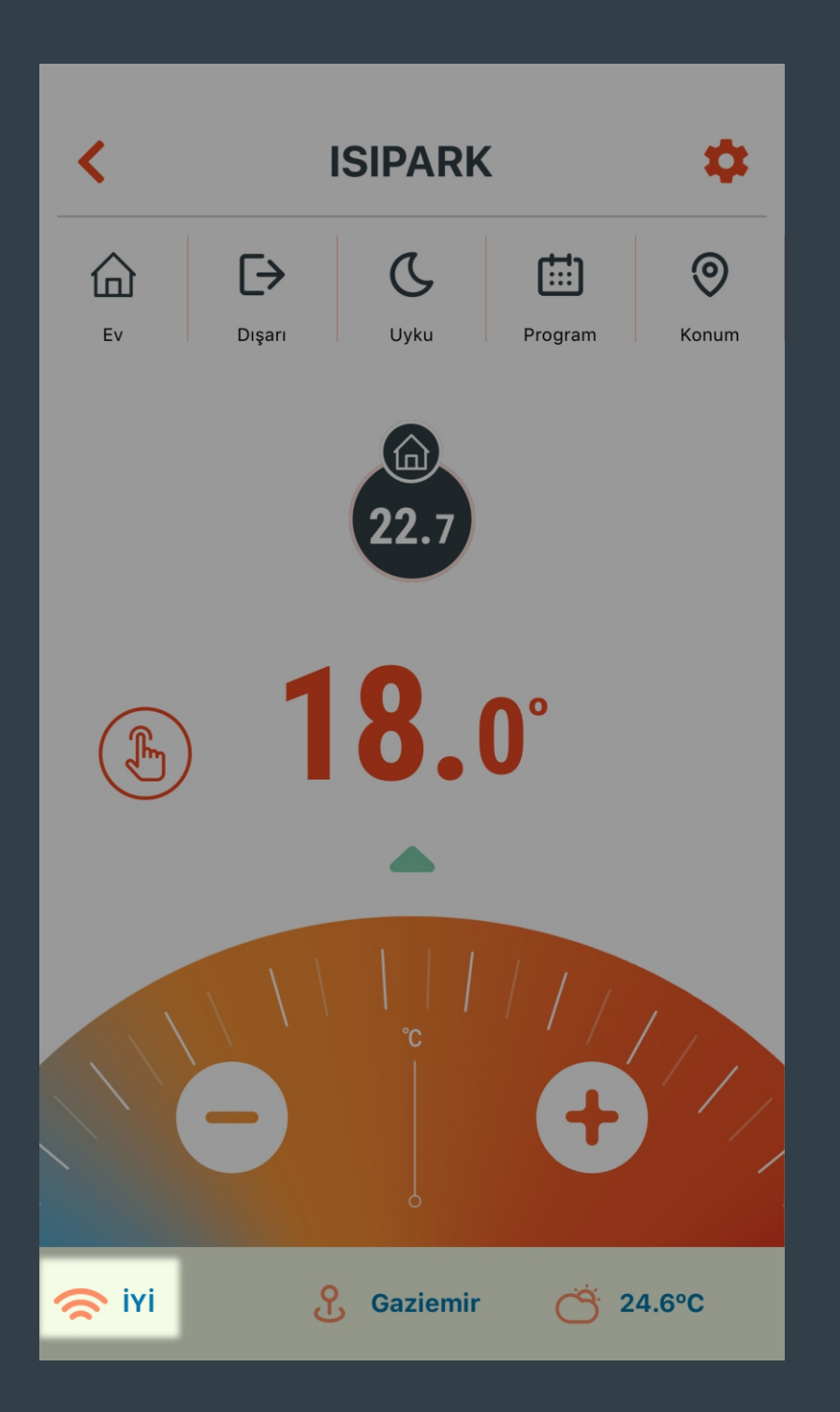

HT500 SET'in internet bağlantı durumunu gösterir.

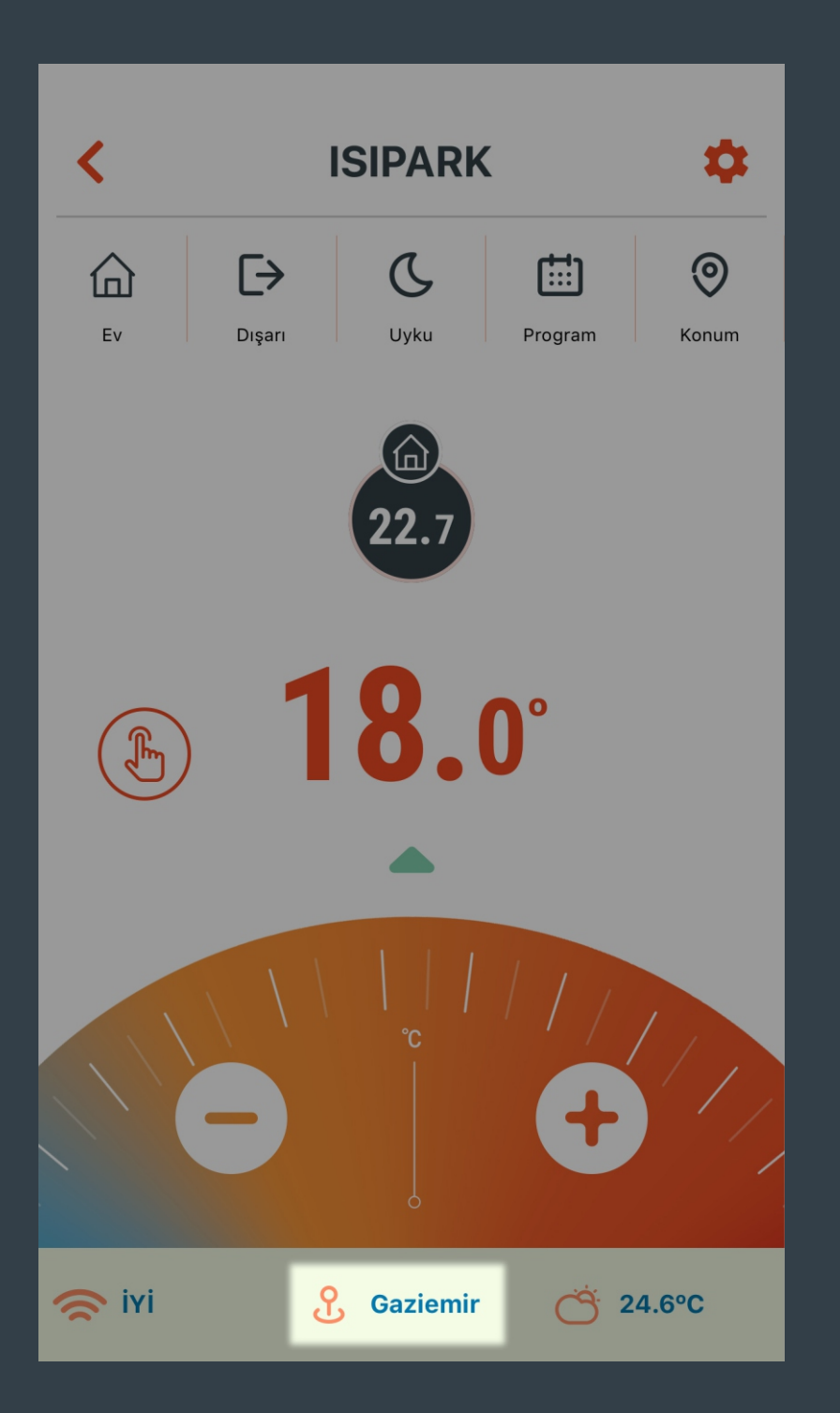

HT500 SET'in bulunduğu konumu gösterir.

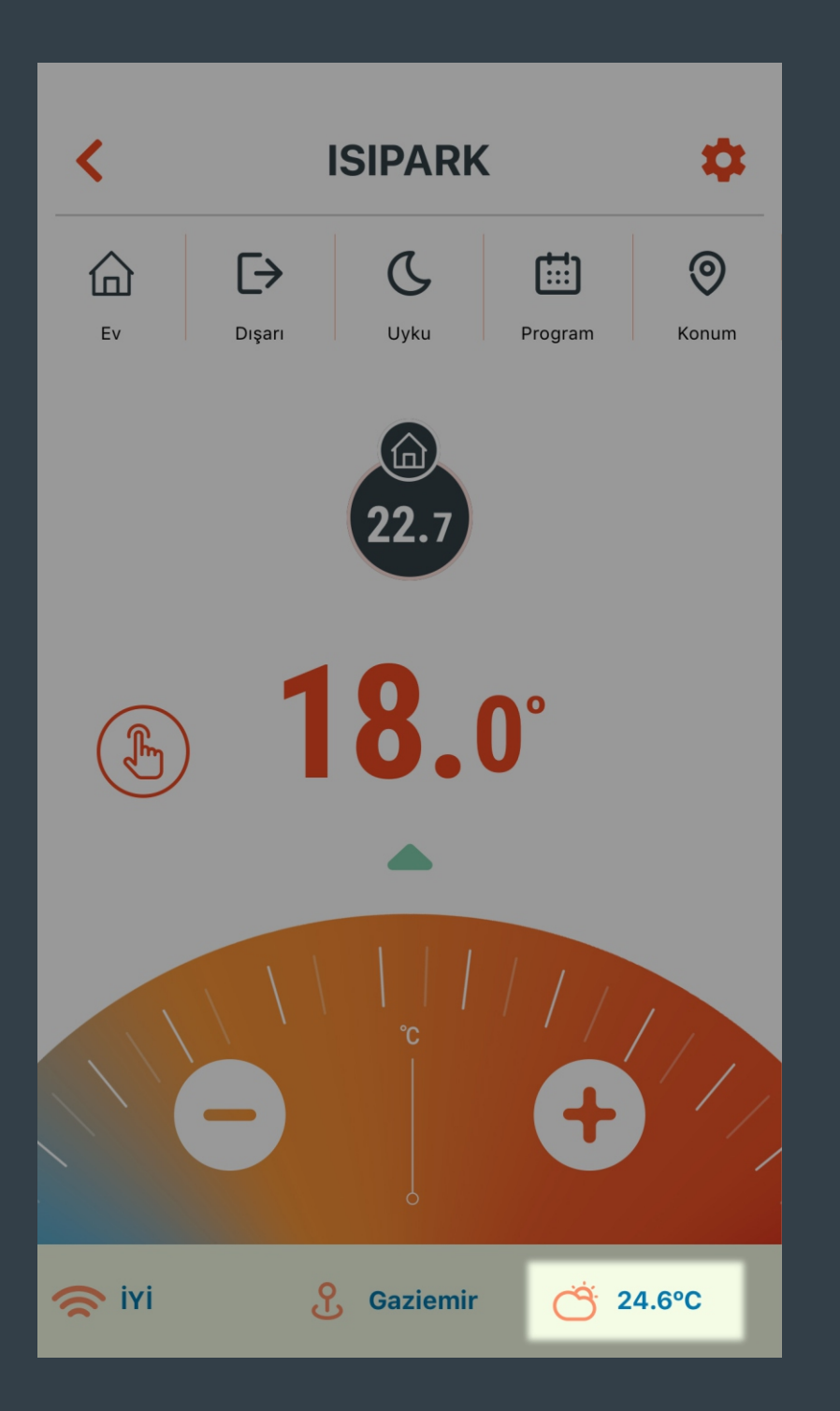

HT500 SET'in konumuna göre meteoroloji veri istasyonundan alınan tahmini dış hava sıcaklığıdır.
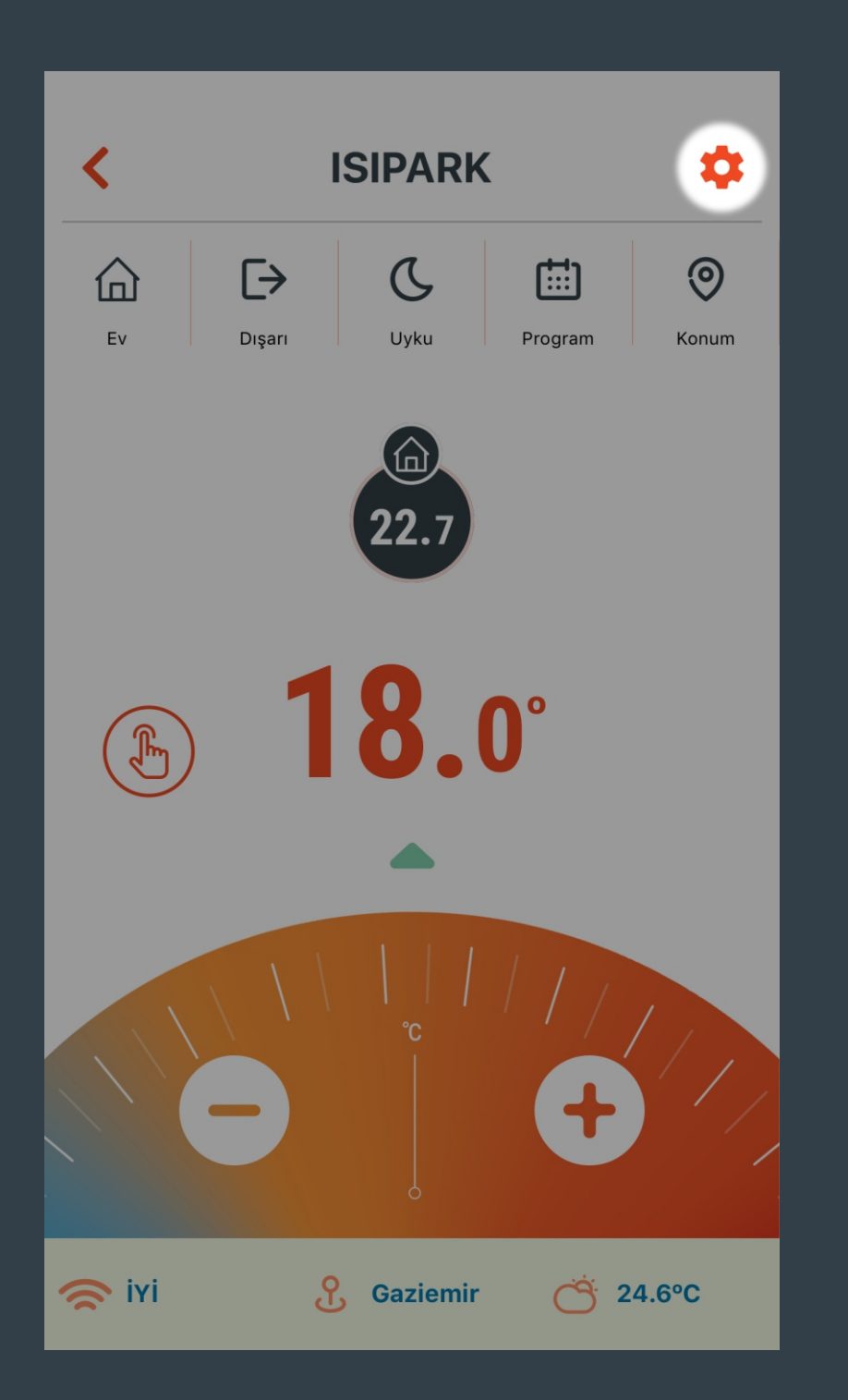

### Ayarlar menüsü açılır.

| <         | ISIPARK                    |      |
|-----------|----------------------------|------|
|           | CİHAZ AYARLARI             |      |
| Q         | Cihazın Arka Işığını Kapat |      |
| <b>\$</b> | Kalibrasyon Ayarı          | 0.0° |
| 0         | Cihazı Kapat               |      |
| i         | Cihaz Bilgileri            | >    |
| Ū         | Modlar                     | >    |
| දි        | Cihaz Kullanıcıları        | >    |
| \$        | Cihazı tekrar eşleştir     | >    |

HT500 SET'in ekran ışığı açılır ya da kapanır.

| <        | ISIPARK                    |      |
|----------|----------------------------|------|
|          | CİHAZ AYARLARI             |      |
| Q        | Cihazın Arka Işığını Kapat |      |
| <b>(</b> | Kalibrasyon Ayarı          | 1.0° |
| 0        | Cihazı Kapat               |      |
| i        | Cihaz Bilgileri            | >    |
| Ū        | Modlar                     | >    |
| ጽ        | Cihaz Kullanıcıları        | >    |
| \$       | Cihazı tekrar eşleştir     | >    |

Cihazın kalibrasyon ayarı yapılır.

| <   | ISIPARK                    |      |
|-----|----------------------------|------|
|     | CİHAZ AYARLARI             |      |
| Q   | Cihazın Arka Işığını Kapat |      |
| Ø   | Kalibrasyon Ayarı          | 0.0° |
| 0   | Cihazı Aç                  |      |
|     |                            |      |
| i   | Cihaz Bilgileri            | >    |
| G   | Modlar                     | >    |
| ନ୍ଧ | Cihaz Kullanıcıları        | >    |
| \$  | Cihazı tekrar eşleştir     | >    |

HT500 SET'i ve ısıtma ünitesini kapatır.

| <       | ISIPARK                    |      |
|---------|----------------------------|------|
|         | CİHAZ AYARLARI             |      |
| Q       | Cihazın Arka Işığını Kapat |      |
| \$      | Kalibrasyon Ayarı          | 0.0° |
| $\odot$ | Cihazı Kapat               |      |
| i       | Cihaz Bilgileri            | >    |
| Ū       | Modlar                     | >    |
| ጽ       | Cihaz Kullanıcıları        | >    |
|         |                            |      |

Cihaz adı değiştirilir.

| <                             | ISIPARK                                     |       |
|-------------------------------|---------------------------------------------|-------|
| Cihaz Adını Deği<br>ISIPARK-2 | iştir<br><mark>Cihaz İsmini Kaydet ✔</mark> |       |
| "2"                           |                                             |       |
| q w e                         | r t y u ı o                                 | pğü   |
| a s d                         | fghjk                                       | l ş i |
| ☆ Z X                         | c v b n m                                   | öç ∝  |
| 123                           | <b>₽</b> Boşluk                             | Geç   |

"Cihaz İsmini Kaydet" butonuna tıklanarak değiştirilen cihaz adı kaydedilir.

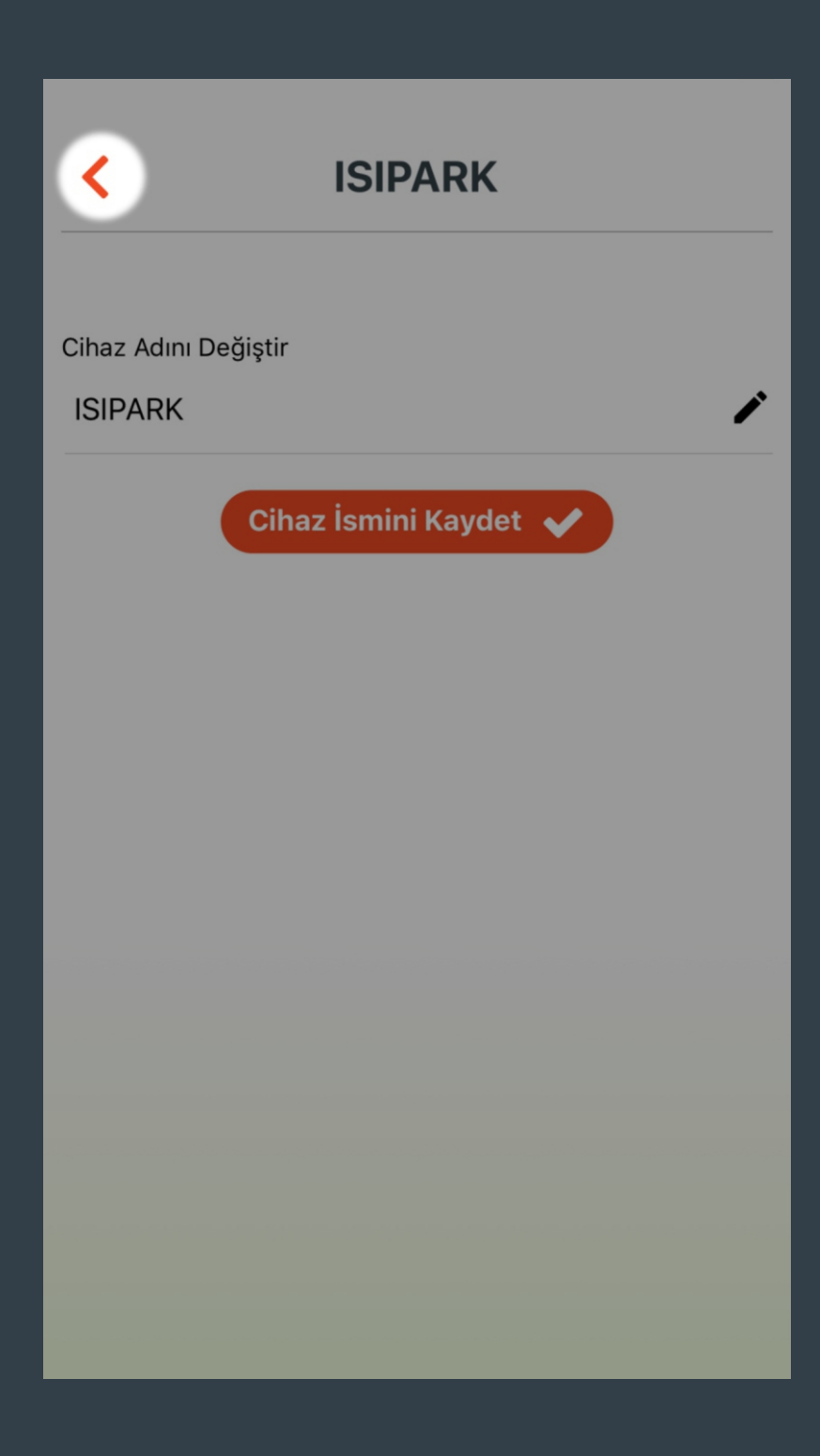

Geri butonu ile bir önceki menüye dönülür.

| <   | ISIPARK                    |      |
|-----|----------------------------|------|
|     | CİHAZ AYARLARI             |      |
| Q   | Cihazın Arka Işığını Kapat |      |
| \$  | Kalibrasyon Ayarı          | 0.0° |
| 0   | Cihazı Kapat               |      |
| i   | Cihaz Bilgileri            | >    |
| Ō   | Modlar                     | >    |
| ନ୍ଧ | Cihaz Kullanıcıları        | >    |
| \$  | Cihazı tekrar eşleştir     | >    |

Modların sıcaklık değerlerinin ayarlandığı ekran açılır.

| <                            | ISIPARK                                          |                                  |
|------------------------------|--------------------------------------------------|----------------------------------|
|                              | MODLAR<br>Ev Modu                                |                                  |
|                              | <b>24.0</b> °                                    | <b>~</b>                         |
|                              | Dışarı Modu                                      |                                  |
| $\left( \rightarrow \right)$ | <b>18.0</b> °                                    | $\hat{}$                         |
|                              |                                                  | · ·                              |
|                              | Uyku Modu                                        |                                  |
|                              | Uyku Modu <b>20.0</b> °                          | •<br>•                           |
|                              | Uyku Modu<br>20.0°<br>Program Modu               | ·<br>·                           |
|                              | Uyku Modu<br>20.0°<br>Program Modu<br>Konum Modu | <ul> <li>↓</li> <li>↓</li> </ul> |

Ev, Dışarı ve Uyku Modlarının sıcaklık değerleri ayarlanır.

| < | ISIPARK             |          |
|---|---------------------|----------|
|   | MODLAR              |          |
|   | Ev Modu             |          |
|   | <b>24.0</b> °       | ~        |
|   | Dışarı Modu         |          |
| € | <b>18.0</b> °       | <b>~</b> |
|   | Uyku Modu           |          |
|   | <b>20.0</b> °       | <b>~</b> |
|   | Program Modu        | >        |
| 0 | Konum Modu          | >        |
|   | (Ct MODLARI SIFIRLA |          |

Günlük veya haftalık program eklemek/kaldırmak için Program Modu ekranı açılır.

## **ISIPARK**

#### **PROGRAM MODU**

#### **Pazartesi**

 $00{\scriptstyle 01} 02{\scriptstyle 03} 04{\scriptstyle 05} 06{\scriptstyle 07} 08{\scriptstyle 09} 10{\scriptstyle 11} 12{\scriptstyle 13} 14{\scriptstyle 15} 16{\scriptstyle 17} 18{\scriptstyle 19} 20{\scriptstyle 21} 22{\scriptstyle 23}$ 

#### Salı

<

000102030405060708091011121314151617181920212223

#### Çarşamba

 $00{\scriptstyle 01} 02{\scriptstyle 03} 04{\scriptstyle 05} 06{\scriptstyle 07} 08{\scriptstyle 09} 10{\scriptstyle 11} 12{\scriptstyle 13} 14{\scriptstyle 15} 16{\scriptstyle 17} 18{\scriptstyle 19} 20{\scriptstyle 21} 22{\scriptstyle 23}$ 

#### Perşembe

000102030405060708091011121314151617181920212223

PROGRAM EKLE

(+)

Cuma

"PROGRAM EKLE" butonuna tıklanarak günlük veya haftalık program eklenir.

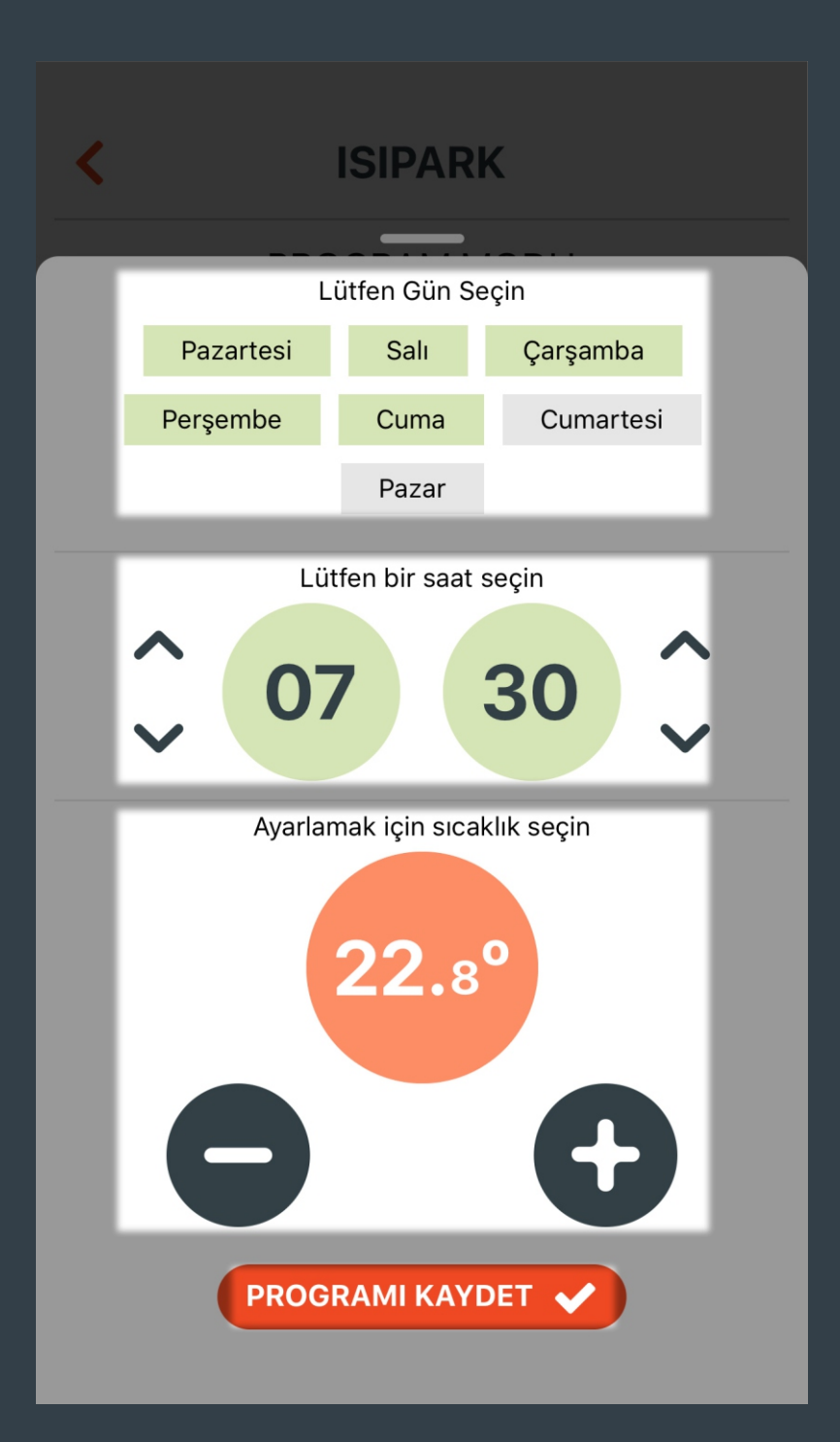

Program yapmak istenilen gün ya da günler seçilir.

Program yapmak istenilen saat seçilir.

 / butonu ile program yapmak istenilen sıcaklık ayarlanır.

"PROGRAMI KAYDET" butonuna tıklanarak yapılan ayarlar kaydedilir.

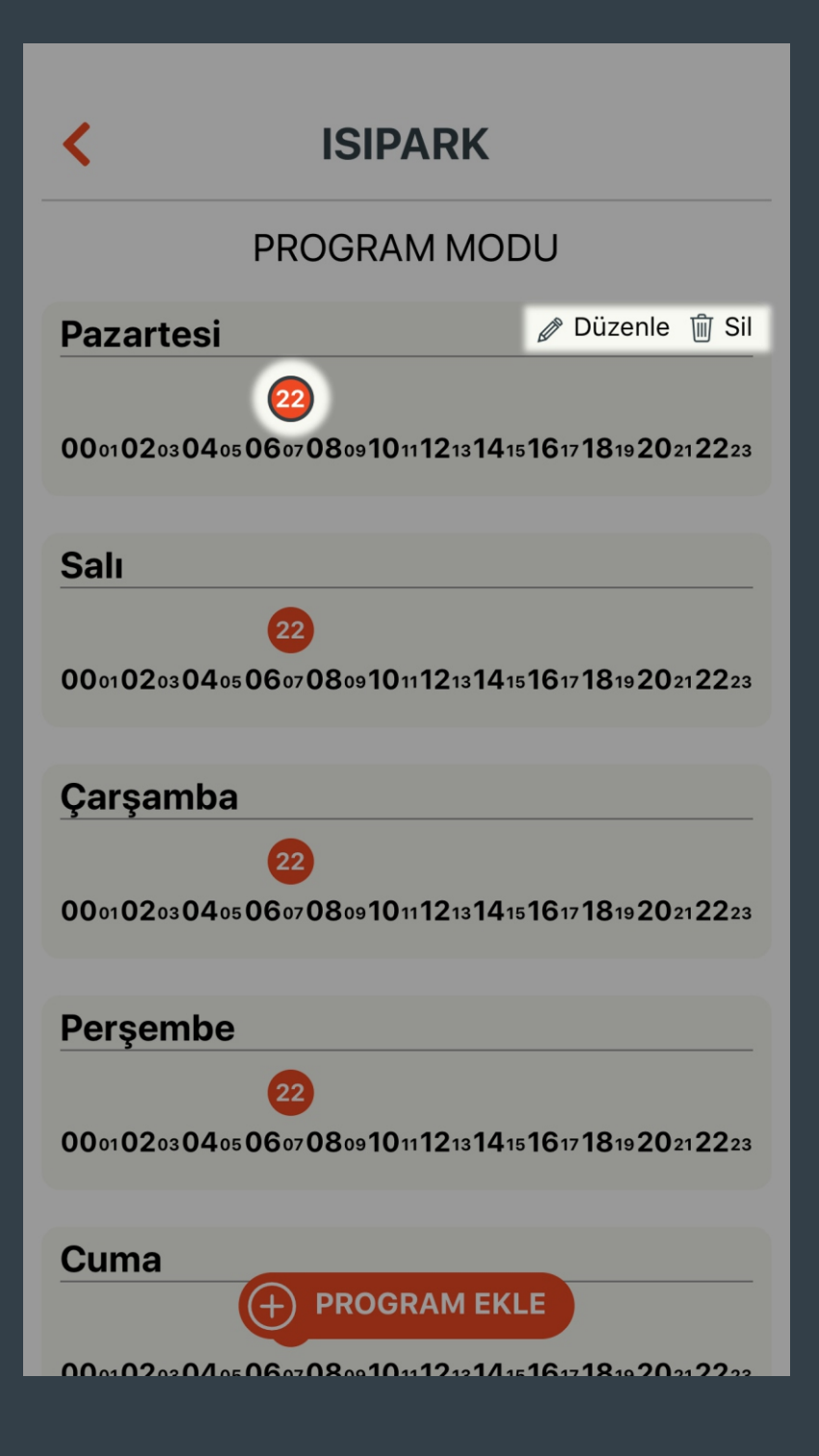

Yapılan ayarı değiştirmek ya da silmek isterseniz; Değiştirmek ya da silmek istediğiniz saatin üzerine basınız. Sağ üst köşede yer alan

"Düzenle" veya "Sil" butonları ile işleminizi gerçekleştirebilirsiniz.

# **ISIPARK PROGRAM MODU** 000102030405060708091011121314151617181920212223 Cuma 000102030405060708091011121314151617181920212223 Cumartesi 000102030405060708091011121314151617181920212223 Pazar 000102030405060708091011121314151617181920212223 Tüm Programları Kaldır

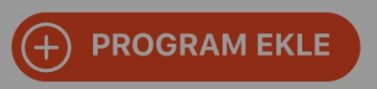

"Tüm Programları Kaldır" butonuna tıklanarak oluşturulan tüm programları silme ekranı açılır.

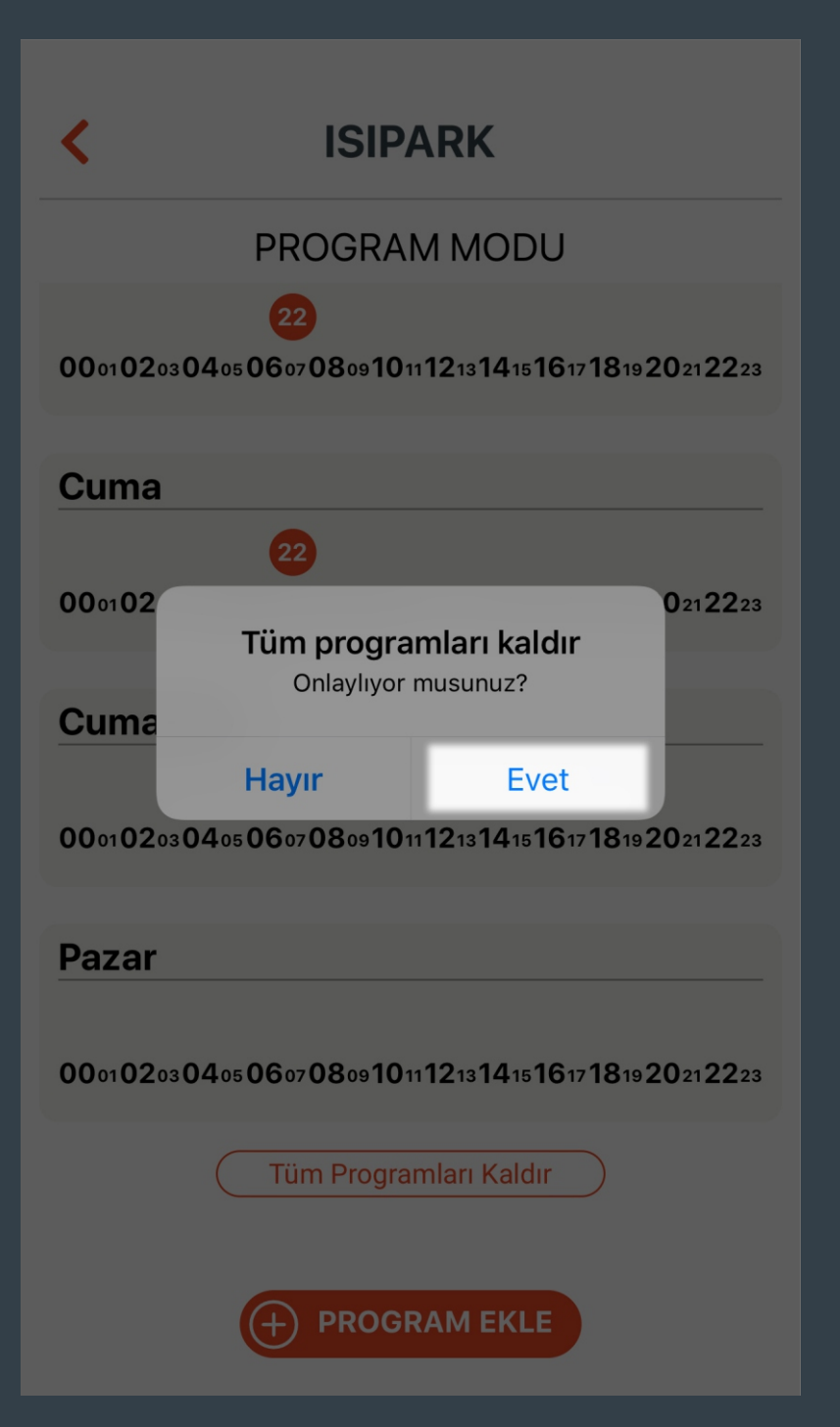

"Evet" butonuna tıklandığında tüm programlar silinir.

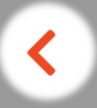

# **ISIPARK**

#### **PROGRAM MODU**

 $00{\scriptstyle 01} 02{\scriptstyle 03} 04{\scriptstyle 05} 06{\scriptstyle 07} 08{\scriptstyle 09} 10{\scriptstyle 11} 12{\scriptstyle 13} 14{\scriptstyle 15} 16{\scriptstyle 17} 18{\scriptstyle 19} 20{\scriptstyle 21} 22{\scriptstyle 23}$ 

#### Cuma

 $00{\scriptstyle 01} 02{\scriptstyle 03} 04{\scriptstyle 05} 06{\scriptstyle 07} 08{\scriptstyle 09} 10{\scriptstyle 11} 12{\scriptstyle 13} 14{\scriptstyle 15} 16{\scriptstyle 17} 18{\scriptstyle 19} 20{\scriptstyle 21} 22{\scriptstyle 23}$ 

#### Cumartesi

 $00{\scriptstyle 01} 02{\scriptstyle 03} 04{\scriptstyle 05} 06{\scriptstyle 07} 08{\scriptstyle 09} 10{\scriptstyle 11} 12{\scriptstyle 13} 14{\scriptstyle 15} 16{\scriptstyle 17} 18{\scriptstyle 19} 20{\scriptstyle 21} 22{\scriptstyle 23}$ 

#### Pazar

 $00{\scriptstyle 01} 02{\scriptstyle 03} 04{\scriptstyle 05} 06{\scriptstyle 07} 08{\scriptstyle 09} 10{\scriptstyle 11} 12{\scriptstyle 13} 14{\scriptstyle 15} 16{\scriptstyle 17} 18{\scriptstyle 19} 20{\scriptstyle 21} 22{\scriptstyle 23}$ 

Tüm Programları Kaldır

Tüm programlar kaldırıldı

Geri butonu ile bir önceki menüye dönülür.

| < | ISIPARK            |          |
|---|--------------------|----------|
|   | MODLAR             |          |
|   | Ev Modu            |          |
|   | <b>24.0</b> °      | ~        |
|   | Dışarı Modu        |          |
| Ð | <b>18.0</b> °      | ~        |
|   | Uyku Modu          |          |
|   | <b>20.0</b> °      | <b>~</b> |
|   | Program Modu       | >        |
| 0 | Konum Modu         | >        |
|   | CT MODLARI SIFIRLA |          |

Konum modu ayarlarını yapabileceğiniz ekran açılır.

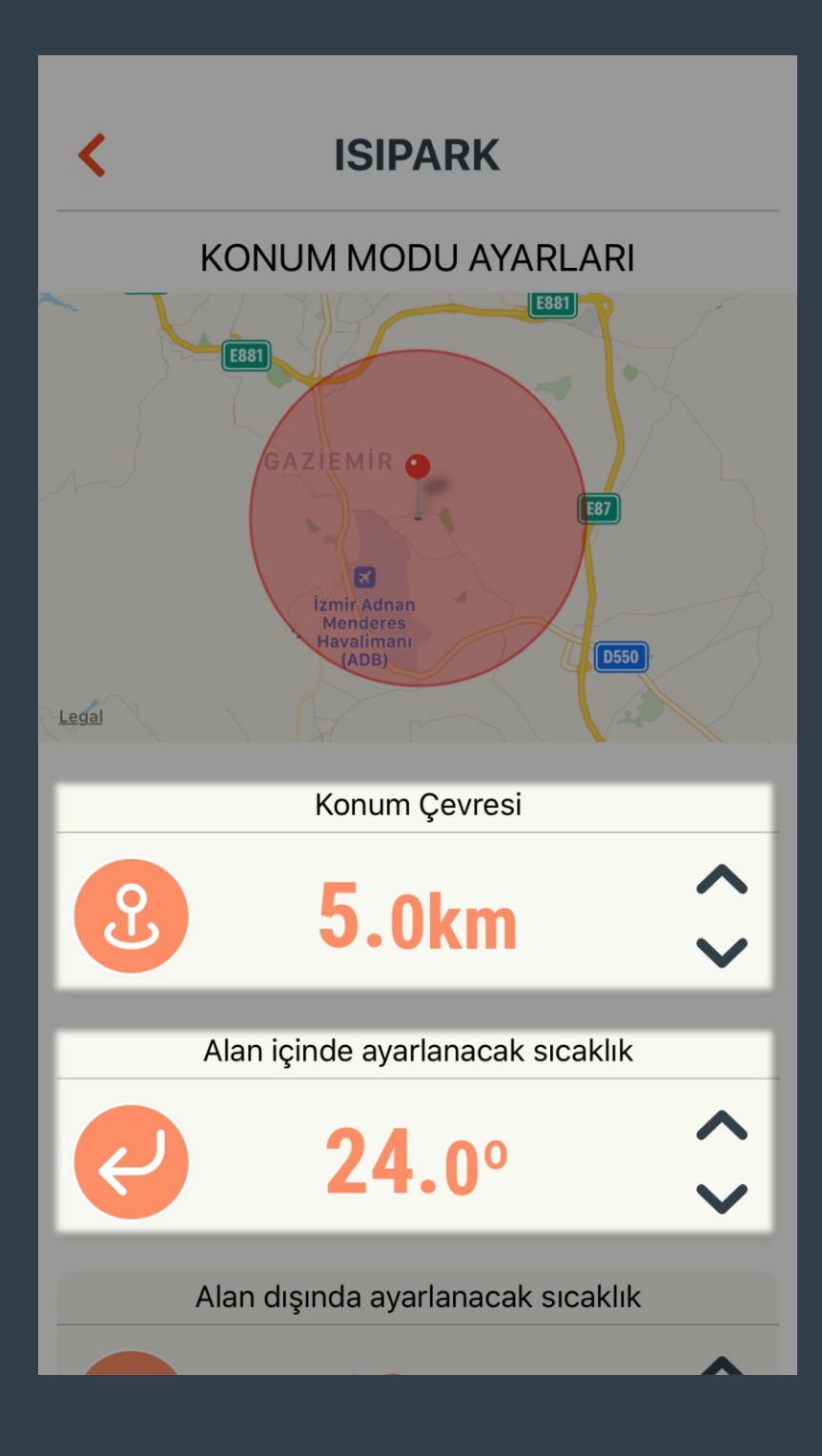

Konum Modu için istenilen mesafe ve sıcaklık değerleri ayarlanır.

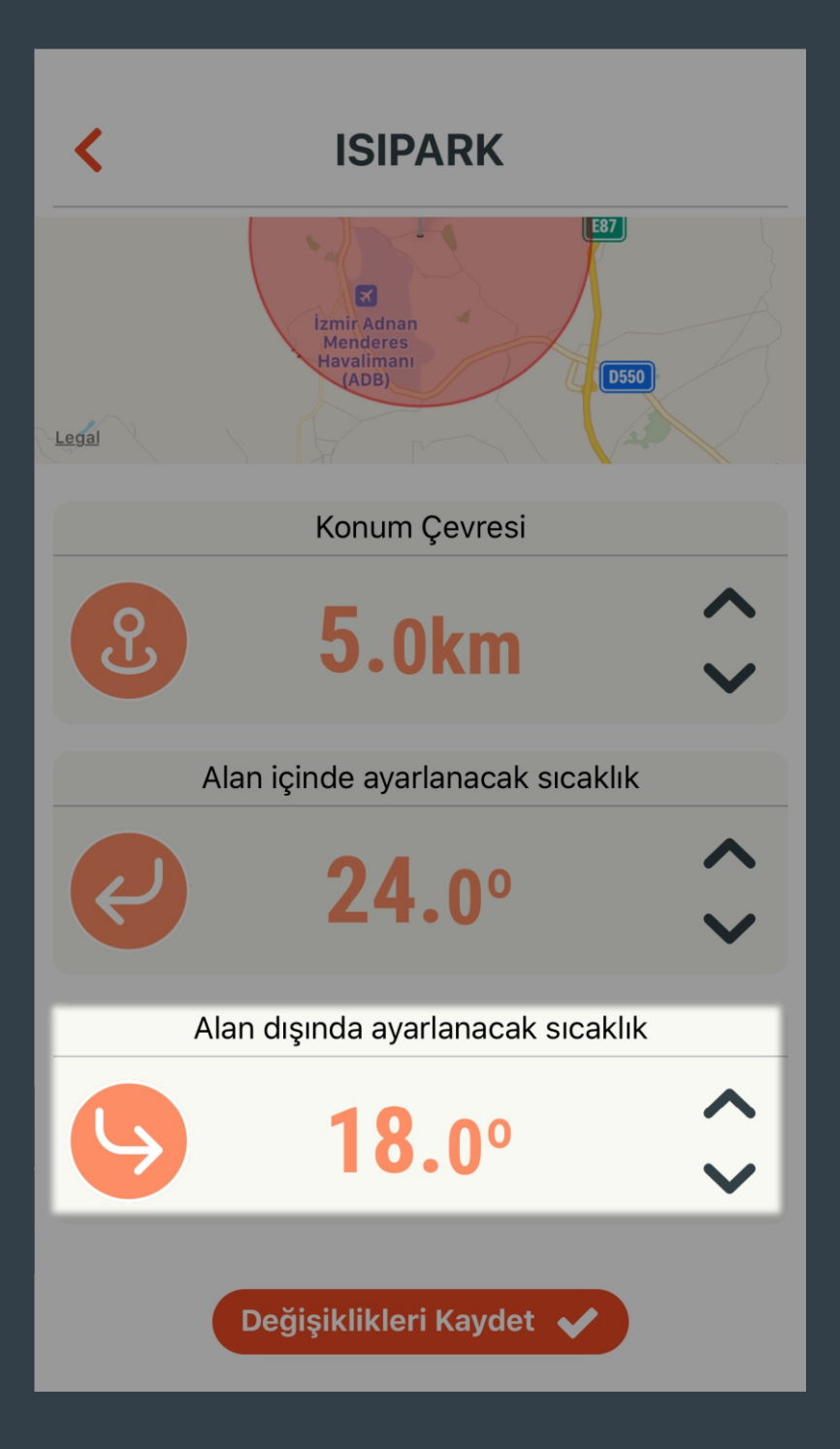

Konum Modu için istenilen mesafe ve sıcaklık değerleri ayarlanır.

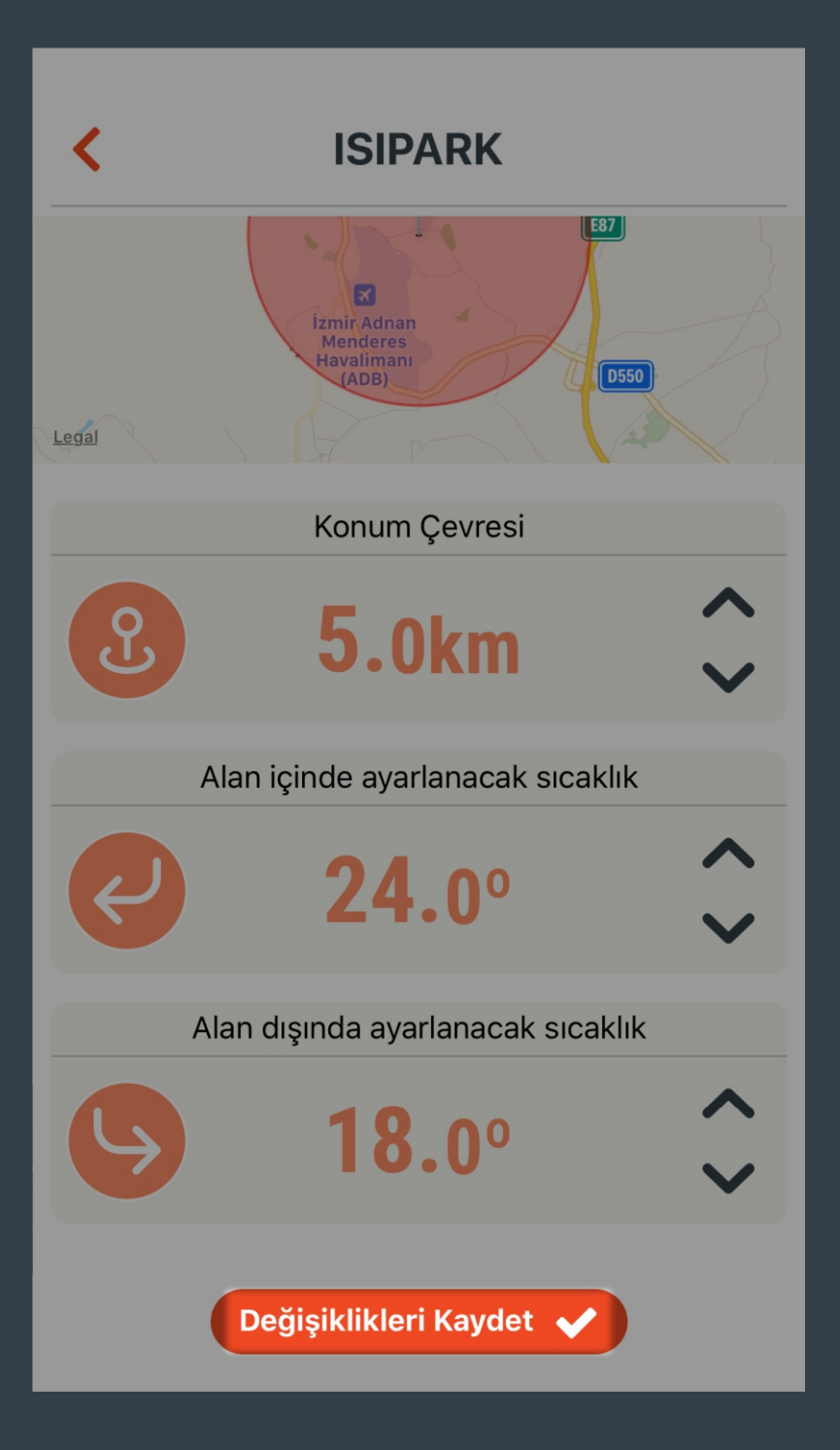

Yapılan ayarı kaydetmek için "Değişiklikleri Kaydet" butonuna tıklanır.

| < | ISIPARK         |          |
|---|-----------------|----------|
|   | Ev Modu         |          |
|   | <b>24.0</b> °   | <b>~</b> |
|   | Dışarı Modu     |          |
| € | <b>18.0</b> °   | <b>~</b> |
|   | Uyku Modu       |          |
| C | <b>20.0</b> °   | ~        |
|   | Program Modu    | >        |
| 0 | Konum Modu      | >        |
|   | MODLARI SIFIRLA |          |

Tüm modlar için ayarlanan değerleri fabrika ayarlarına döndürür.

| <         | ISIPARK                    |      |
|-----------|----------------------------|------|
|           | CİHAZ AYARLARI             |      |
| Q         | Cihazın Arka Işığını Kapat |      |
| <b>\$</b> | Kalibrasyon Ayarı          | 0.0° |
| 0         | Cihazı Kapat               |      |
| i         | Cihaz Bilgileri            | >    |
|           | Modlar                     | >    |
| ጽ         | Cihaz Kullanıcıları        | >    |
| \$        | Cihazı tekrar eşleştir     | >    |

Mevcut kullanıcıların listesini gösterir. Kullanıcı ekleme ve silme ekranı açılır.

# **ISIPARK**

## CİHAZ KULLANICILARI

ht500set@generallife.com.tr

<

**(Q)** 

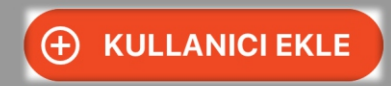

HT500 SET'i yönetebilmesi için davetli kullanıcı ekler.

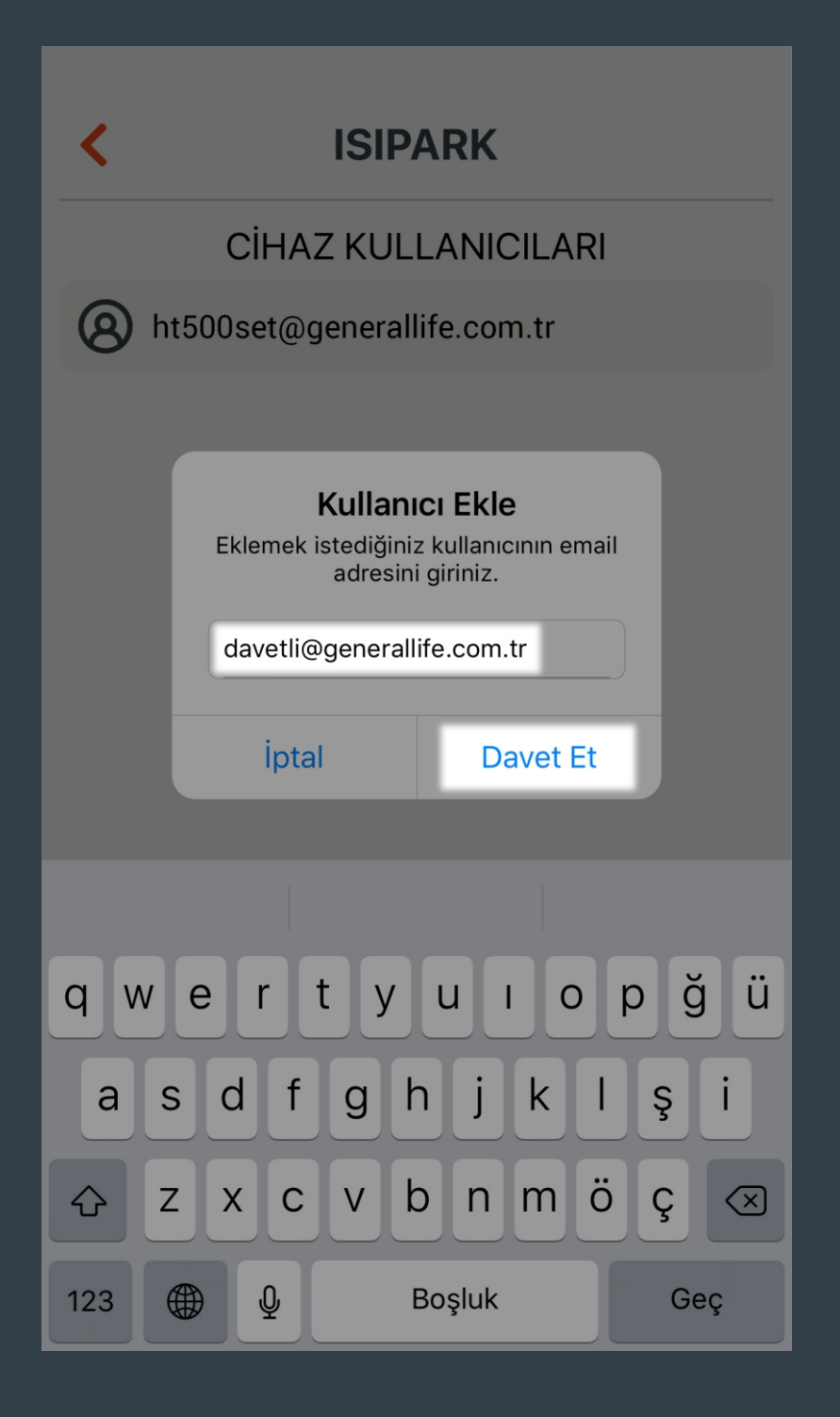

Davet edilen kullanıcının e-mail adresinin girilmesi gerekir.

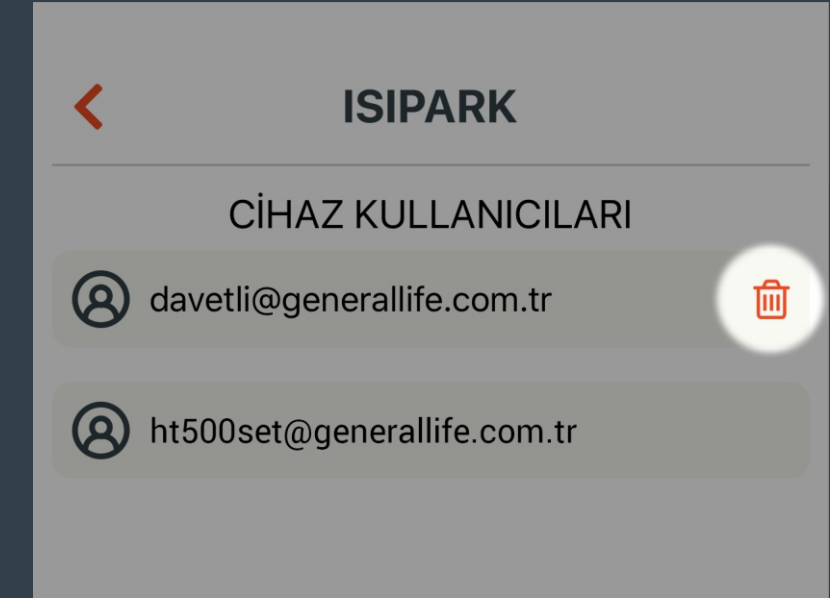

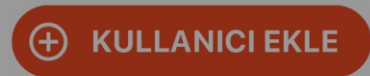

Davet edilen kullanıcı silinir.

| <          | ISIPARK                    |      |
|------------|----------------------------|------|
|            | CİHAZ AYARLARI             |      |
| Q          | Cihazın Arka Işığını Kapat |      |
| $\diamond$ | Kalibrasyon Ayarı          | 0.0° |
| 0          | Cihazı Kapat               |      |
| i          | Cihaz Bilgileri            | >    |
| Ū          | Modlar                     | >    |
| ጽ          | Cihaz Kullanıcıları        | >    |
| Φ          | Cihazı tekrar eşleştir     | >    |

HT500 SET'in yeniden kurulumunu yapar.

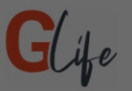

Konum modunu erişime açmanız durumunda akıllı oda termostatınız siz ilgili konuma yaklaşınca veya uzaklaşınca, ortamı otomatik olarak belirlediğiniz dereceye getirecektir.

#### Konum Erişimi

GLife, uygulama kapalı olduğunda veya kullanılmadığında bile akıllı oda termostatınız siz ilgili konuma yaklaşınca veya uzaklaşınca, ortamı otomatik olarak belirlediğiniz dereyece getirmek için konum verilerini toplar.

OK

Konum İzni Alınıyor...

Konum modunun çalışması ve konuma göre güncel hava durumu bilgisinin gösterilmesi için lütfen konum erişimine izin veriniz.

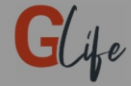

HT500 SET cihazınıza kurulum yaparken, önce tuş kilidini devreden çıkartınız. Açma/kapama tuşuna 4 saniye basılı tutarak HT500 SET cihazınızı kapalı moda alınız. Sonra sıcaklık azaltma tuşuna 4 saniye basıp, HT500 SET cihazınızın ekranında '1' yazmasını bekleyiniz.

Ekranda 1 Yazıyor

Cihazı tekrar eşleştirme işlemlerine başlamadan önce cihazı fişe takınız.

- "Mod" tuşuna 2 saniye basılı tutarak tuş kilidini devreden çıkarınız.
- "Açma/Kapama" tuşuna 4 saniye basılı tutarak cihazı kapatınız.
- Sıcaklık azaltma tuşuna 4 saniye basılı tutarak ekranda "1" rakamını görünüz.

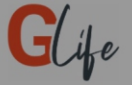

# Wifi ile HT500SET\_XXXX Ağına bağlan ve sonraki ekrana geç

HT500 SET Bağlantısını Kontrol Et

Telefonunuzun Wi-Fi ayarlarına giderek HT500SET\_XXXX ağına bağlandığınızdan emin olduktan sonra "HT500 SET Bağlantısını Kontrol Et" butona tıklayınız.

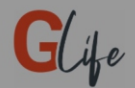

Ev ya da ofisinizde kullandığınız wifi ağınızı seçin ve şifresini girin

| ISIPARK       | •                               |
|---------------|---------------------------------|
| ISIPARK-GUEST | $\mathbf{\widehat{v}}$          |
| ISIPARK-1     | $\mathbf{\widehat{\mathbf{v}}}$ |
| ISIPARK-2     | $\bigtriangledown$              |
| HP-PRINT      | $\bigtriangledown$              |
| OFNEDAL LIFE  |                                 |
| ISIPARK       |                                 |
| generallife   |                                 |

Wifi'ye bağlan

HT500 SET'in bağlanabileceği wi-fi ağını seçiniz ve şifresini giriniz.

Wi-Fi ağının listede görünmediği durumlarda ağ adını manuel olarak yazınız.

Bilgilerin doğru olduğuna emin olduktan sonra "Wifi'ye bağlan" butonuna tıklayınız.

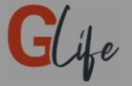

HT500 SET cihazınızın ekranında önce '2', sonra '3' görene kadar bekleyiniz. Eğer bir süre sonra ekranda 1 görürseniz, WiFi bilgilerinizi yanlış girmişsiniz demektir. HT500 SET bağlanma adımına geri dönüp, girdiğiniz bilgileri kontrol ederek adımları tekrar yapınız.

Ekranda '3' Yazıyor

Ekranda "3" rakamını görene kadar bekleyiniz. Ekranda "3" rakamını görüyorsanız "Ekranda '3' Yazıyor" butona tıklayınız.

\*Ekranda "1" rakamı görünüyorsa WiFi bilgilerini yanlış girmişsiniz demektir. "Wifi'ye bağlan" adımına geri dönerek bilgileri doğru olarak giriniz.

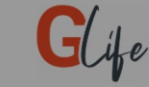

HT500 SET ile modem eşleştirilirken, mutlaka modemdeki eşleştirme butonuna basılarak modemdeki ledin yeşil ışık yanıp sönmesi beklenmelidir. Sonra termostattaki sıcaklık arttırma tuşuna 4 saniye basılmalıdır. Modemden uyarı sesi gelecektir ve ledi sabit yeşil yanacaktır. Artık termostat ile modem birbiri ile eşleştirilmiştir. HT500 SET cihazınızın ekranı açılacaktır.

Eşleştirme Tamamlandı

HT500 SET'i eşleştirirken önce;

- Modemin eşleştirme tuşuna basınız ve modem üzerindeki LED'in yeşil yanıp sönmesini bekleyiniz.
- Daha sonra HT500 SET'in sıcaklık arttırma tuşuna 4 saniye basılı tutunuz.
- Modem üzerindeki LED sabit olarak sürekli yanacaktır ve HT500 SET'in ana ekranı açılacaktır.
- Adımları tamamladıysanız "Eşleştirme Tamamlandı" butonuna tıklayınız.

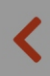

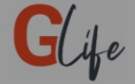

# Wi-fi ayarlarına gidip, cihaz ağından ayrılıp, tekrar internet bağlantısı olan bir ağa bağlanınız

Wi-Fi ağına tekrar bağlandım

Telefonunuzun Wi-Fi ayarlarına giderek evinizin internet ağına bağlanınız ve "Wi-Fi ağına tekrar bağlandım" butonuna tıklayınız.

Ana sayfaya yönlendirileceksiniz.

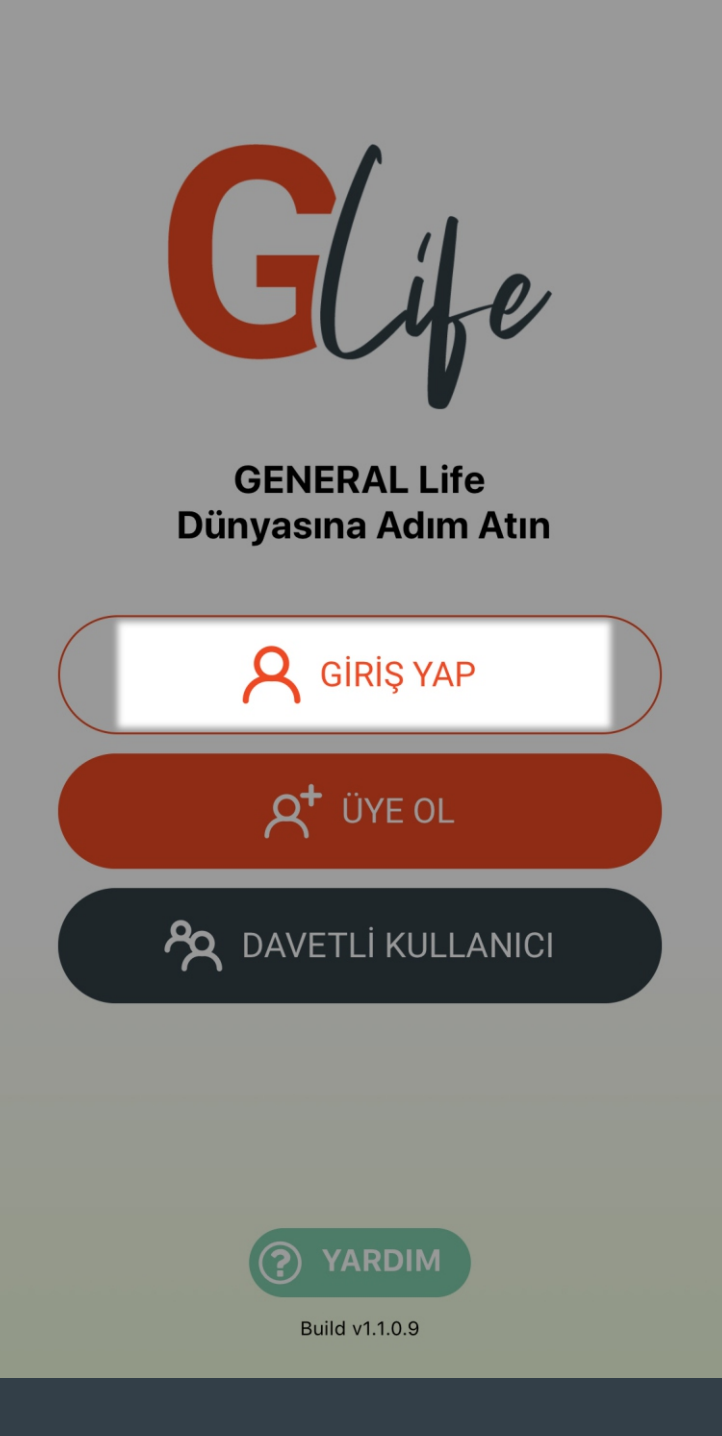

Şifrenizi unutmanız durumunda açılış sayfasında "GİRİŞ YAP" butonuna tıklayınız.

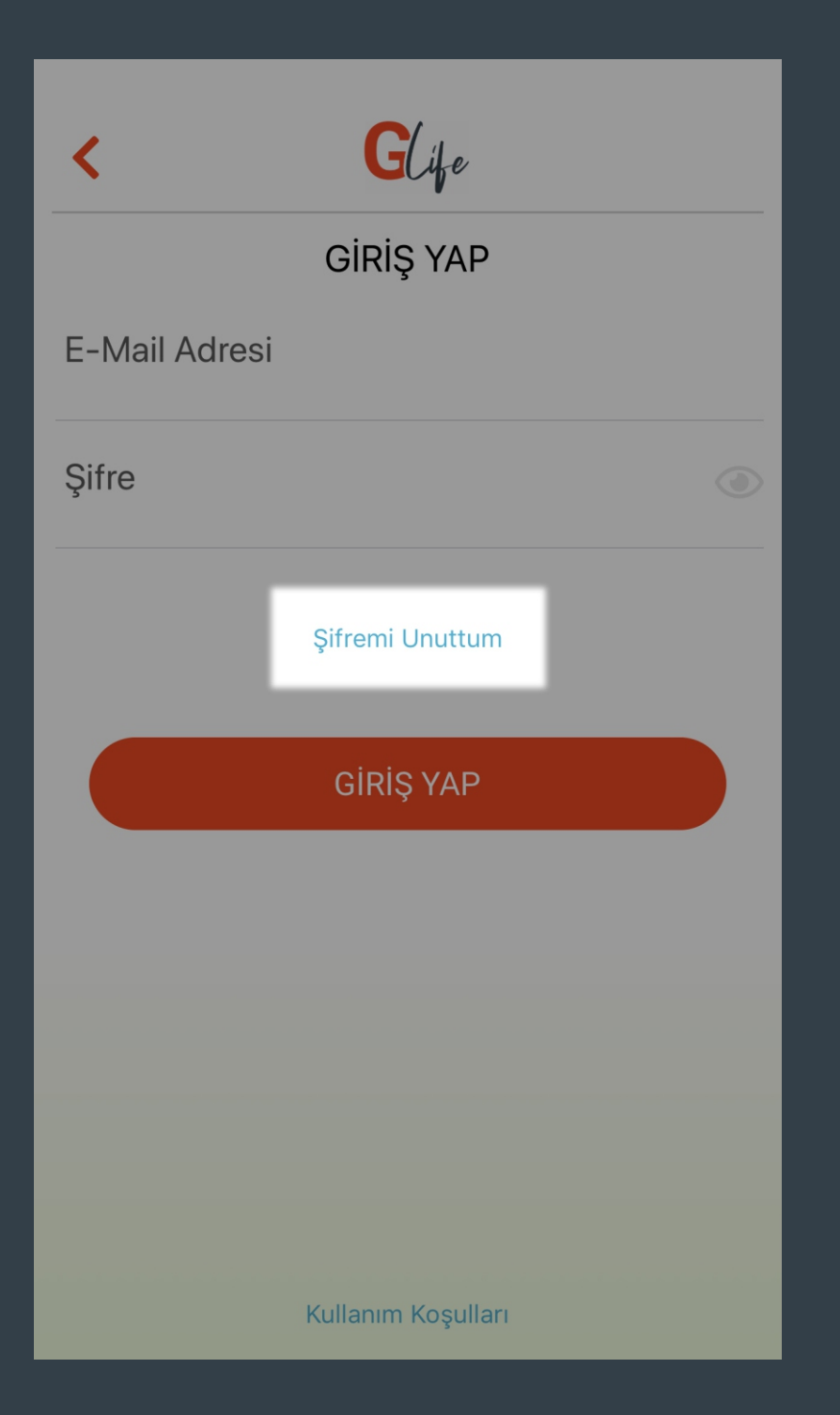

GİRİŞ YAP sayfasında "Şifremi Unuttum" butonuna tıklayınız.

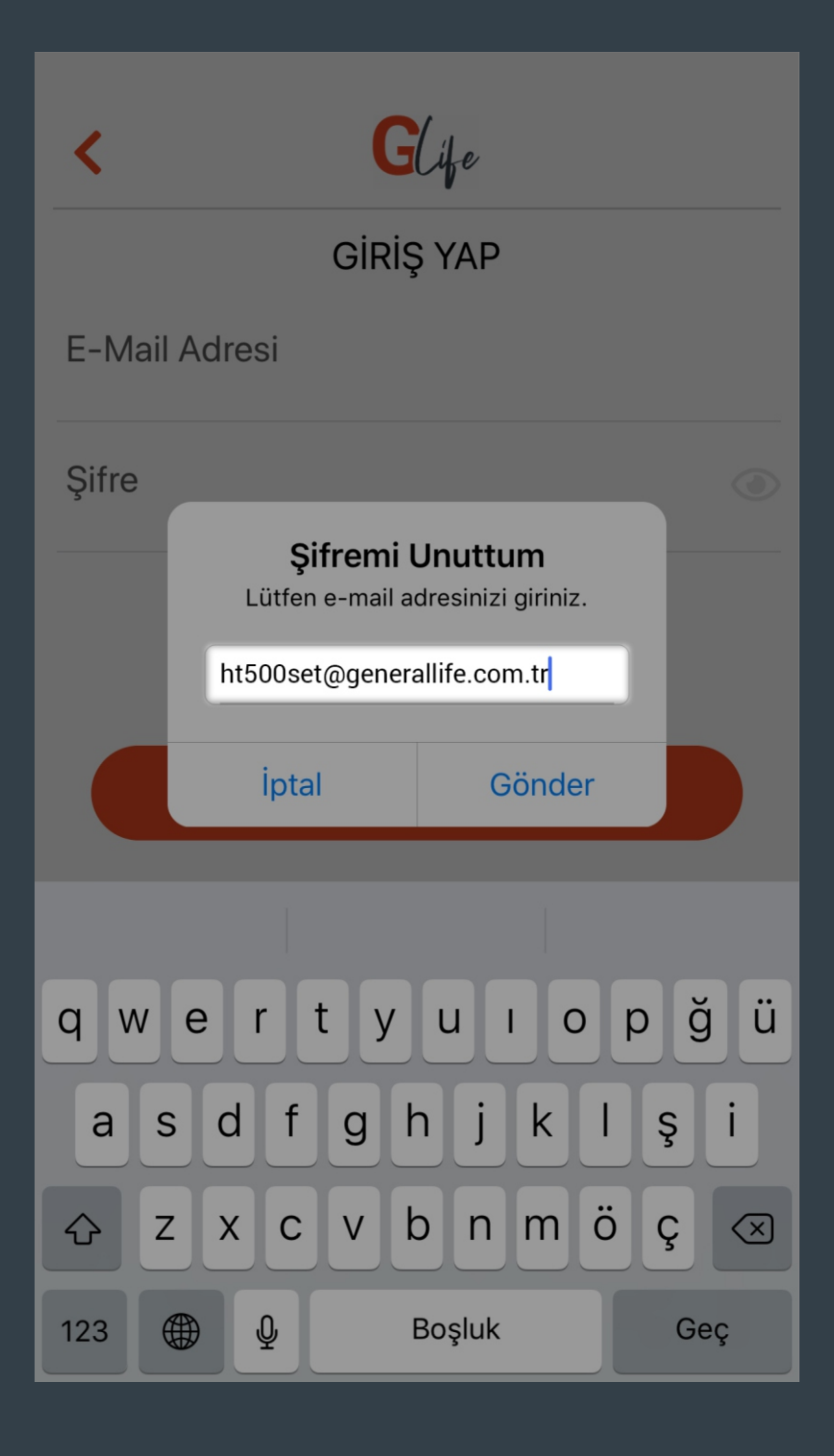

Hesabınıza ait mail adresini giriniz ve "Gönder" butonuna tıklayınız.
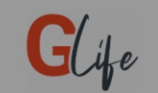

## ŞİFRE YENİLEME

Lütfen mailinize gelen tüm şifre yenileme kodlarını giriniz

## Kod 1

Kod 2

## Devam Et

- Açılan sayfada 2 adet kod girmeniz gerekmektedir.
- Şifre sıfırlama talebi gönderdiğiniz mail adresine HT400 ve GLife başlıklarında gelen mail içeriklerinde kod bulunmaktadır.
- Kodları sırası farketmeksizin uygulamadaki "Kod 1" ve "Kod 2" yazan bölümlere giriniz.

| <         | Glife                          |  |
|-----------|--------------------------------|--|
|           | ŞİFRE YENİLEME                 |  |
|           | Lütfen yeni şifrenizi giriniz. |  |
| Şifre     |                                |  |
| Şifre Tek | rar                            |  |
|           |                                |  |
|           | Güncelle                       |  |
|           |                                |  |
|           |                                |  |
|           |                                |  |
|           |                                |  |
|           |                                |  |

Kodları girdikten sonra açılan sayfada "Şifre" ve "Şifre Tekrar" yazan bölümlere yeni şifrenizi giriniz ve "Güncelle" butonuna basınız.

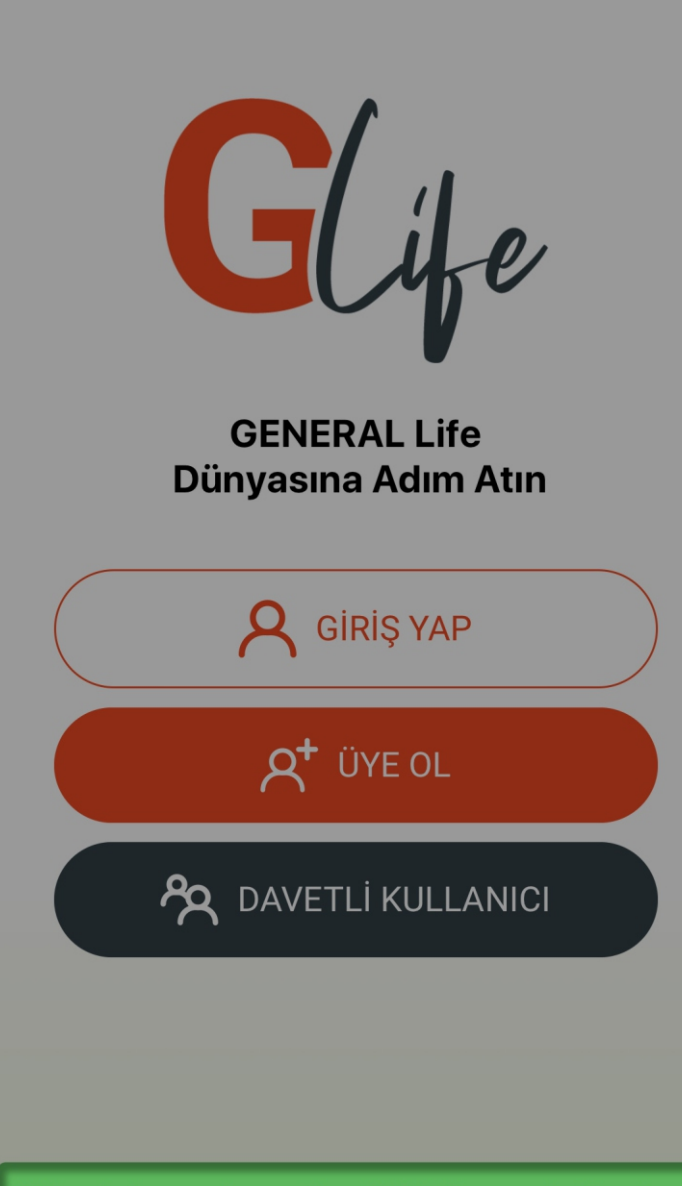

Şifreniz başarıyla yenilendi. Lütfen yeni şifreniz ile giriş yapınız.

Build v1.1.1.3

"Şifreniz başarıyla yenilendi." bildirisiyle birlikte artık yeni şifrenizi kullanabilirsiniz.